## **BAB III**

#### PEMBAHASAN

#### 3.1. Tinjauan Perusahaan

Penulis melakukan tinjauan perusahaan pada PT. Tri Karya Sejati yang beralamat di Damar II No.54 Jatibening Baru Pondok Gede, Bekasi. Perusahaan tersebut bergerak dalam bidang jasa penyewaan mobil.

#### 3.1.1. Sejarah Perusahaan

Pada tanggal 12 Maret 2019 pemerintah Republik Indonesia c.q. Lembaga Pengelola dan penyelenggara OSS berdasarkan ketentuan Pasal 32 ayat (1) peraturan pemerintah No. 24 Tahun 2018 tentang pelayanan perizinan berusaha terintegrasi secara elektronik, menerbitkan izin usaha berupa Surat Izin Usaha Perdagangan (SIUP) kepada PT. Tri Karya Sejati yang beralamatkan di Jl. Damar II Blok D No. 54 RT. 004 RW. 008 dengan Nomor Induk Berusaha 9120105331621.

PT. Tri Karya Sejati adalah perusahaan nasional yang bergerak di bidang jasa penyewaan kendaraan sejak tahun 1995, penyediaan tenaga pengemudi dan penyediaan pewangi ruangan kerja yang telah beroperasi sejak tahun 2002 dengan pengembangan usaha untuk saat ini meliputi wilayah Jakarta dan sekitarnya, Jawa Barat dan Banten.

Dalam rangka suksesnya usaha ini PT. Tri Karya Sejati telah menetapkan Visi dan Misi usaha yang diharapkan dapat terwujud dan merupakan tujuan perusahaan. Adapun Visi dan Misi perusahaan dapat digambarkan sebagaimana terurai di bawah ini:

A. VISI

Menjadi perusahaan jasa penyewaan kendaraan, penyediaan tenaga kerja (pengemudi) dan penyediaan pewangi ruangan kerja, yang berkualitas dan handal.

B. MISI

Dalam upaya mewujudkan visi tersebut, PT. TRI KARYA SEJATI mengemban misi:

- Menunjang pembangunan nasional, khususnya dalam jasa penyewaan kendaraan, penyediaan tenaga kerja (pengemudi) dan penyediaan pewangi ruangan kerja secara professional, kompotetif dan efesien.
- 2. Memberikan hasil terbaik kepada pemberi kerja (*project owner*), karyawan (*employee*) dan mitra kerja (*business partners*).
- 3. Memperluas jangkauan layanan bidang usaha (diversifikasi usaha) dengan pola pemasaran yang inofatif, professional dan memperkuat jaringan usaha (*network*).

Dengan visi dan misi tersebut kegiatan usaha di arahkan untuk mencapai tujuan:

1. Jangka Pendek

Mengoptimalkan dan memantapkan usaha jasa penyewaan dan pengemudi kendaraan serta penyediaan pewangi ruangan, termasuk peningkatan professional SDM sesuai bidang masing – masing.

2. Jangka Menengah

Mengembangkan usaha penyediaan jasa kendaraan, pengemudi dan penyediaan pewangi ruangan kerja terutama.

3. Jangka Panjang

Privatisasi usaha menjadi suatu perusahan nasional yang handal dan sebagai mitra pemerintah dan swasta dalam mendukung pembangunan nasional.

4. Manajemen

Untuk menjalankan kegitan usaha, perusahaan didukung oleh manajemen yang terdiri dari tenaga professional yang berwawasan luas, mempunyai kemampuan, dedikasi dan hubungan baik, selalu beriorentasi kepada kepuasan pelanggan, serta mempunyai persepsi yang jelas mengenai tujuan perusahaan.

Adapun susunan *management* dalam perusahaan adalah sebagai berikut:

| KOMISARIS      |                             |
|----------------|-----------------------------|
| Komisaris      | : Triyono                   |
| DEWAN DIR      | EKSI                        |
| Direktur Utama | u : Yuni Triyanti, SE       |
| Direktur Marke | eting : Aris Priyatmoko, SE |
| Direktur Keuar | igan : Tugino, SE           |

#### 3.1.2. Struktur Organisasi dan Fungsi

Struktur organisasi perusahaan yang dikembangkan adalah struktur organisasi yang berorientasi kepada pasar dan tergantung kepada perkembangan perusahaan.

Dalam mendukung kelancaran usaha, perusahaan memiliki kekuatan personil yang terdiri dari tenaga-tenaga yang profesional dan terampil yang telah mempunyai pengalaman dibidang masing-masing.

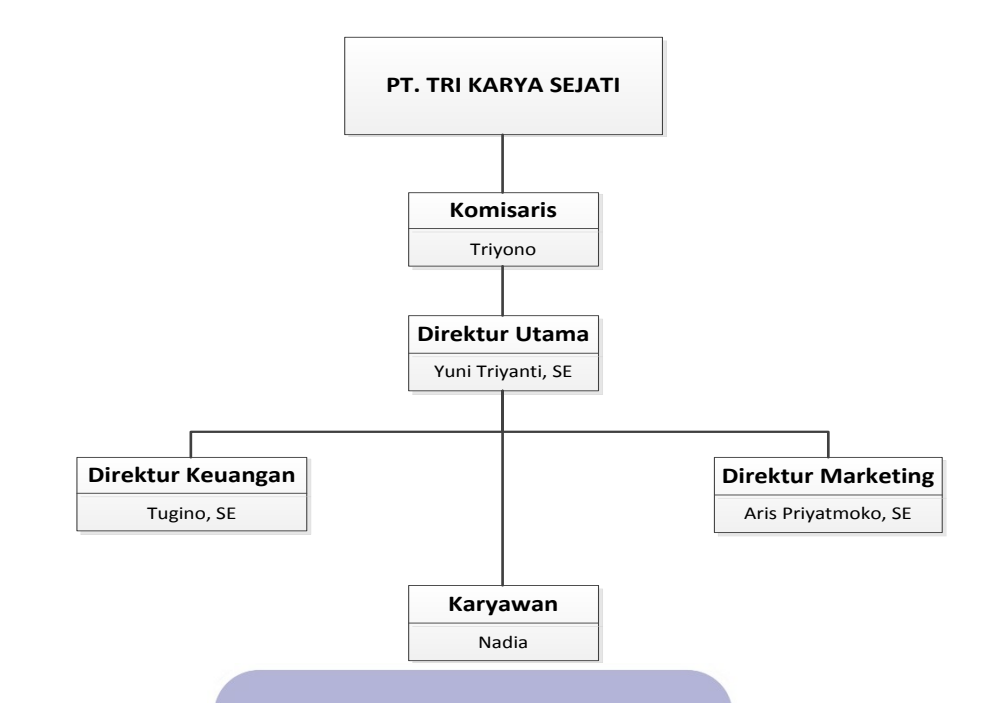

Sumber: PT. Tri Karya Sejati

Gambar III.1. Struktur Organisasi

PT. Tri Karya Sejati

Berdasarkan susunan organisasi di atas dapat dijelaskan mengenai tugas dari kewajiban yang harus dilaksanakan oleh tiap-tiap bagian yaitu:

A. Komisaris

# UNIVERSITAS

Komisaris melakukan pengawasan atas kebijakan pengurusan, jalannya pengurusan pada umumnya, baik mengenai perusahaan maupun usaha perusahaan, serta memberi nasihat kepada Drektur. Adapun, pengawasan dan pemberian nasihat dilakukan untuk kepentingan perusahaan sesuai dengan maksud dan tujuan perusahaan.

B. Direktur Utama

Direktur Utama dalam perusahaan ini adalah Pemilik serta Pendiri dari PT. Tri Karya Sejati. Direktur berhak menerima semua *output* dan mengambil keputusan yang berkaitan denagn PT. Tri Karya Sejati. C. Direktur Keuangan

Direktur Keuangan dalam perusahaan ini merupakan orang yang mengatur secara langsung terhadap seluruh kegiatan keuangan di PT. Tri Karya Sejati. Direktur Keuangan bertanggung jawab kepada Direktur Utama.

D. Direktur Marketing

Direktur Marketing dalam perusahaan ini merupakan orang yang melakukan pemasaran yang berhubungan dengan bidang yang ada di PT. Tri Karya Sejati. Direktur Marketing bertanggung jawab kepada Direktur Utama.

E. Karyawan

Karyawan dalam perusahaan ini merupakan orang yang bertanggung jawab penuh dan langsung terhadap aktifitas sehari-hari di PT. Tri Karya Sejati. Karyawan bertanggung jawab kepada Direktur Utama.

#### 3.2. Analisa Kebutuhan

Penulis di sini melakukan analisa kebutuhan dari dua sisi, yaitu berdasarkan kebutuhan pengguna dan kebutuhan sistem. Kebutuhan pengguna akan mempengaruhi kinerja. Kinerja merupakan bagian pendukung dalam kelancaran proses kerja dalam suatu perusahaan. Melihat kondisi dan situasi di lapangan, kinerja Rental Mobil pada PT. Tri Karya Sejati dalam sirkulasi pengolahan data rental mobil selama ini masih belum terkomputerisasi sehingga pemrosesan data masih kurang efektif jika ditinjau dari efektifitas dan efisiensi, hal ini dilihat dalam proses pencarian data mobil, data penyewa, dan data petugas. Pembuatan laporan masih menggunakan manual sehingga dalam proses pengolahan data

itu dalam pengingat pengembalian mobil masih kurang efektif. Sedangkan pembuatan laporannya bisa mencapai satu sampai dua hari.

Dari analisis kebutuhan pengguna tersebut, maka analisis kebutuhan sistem yang didapat yaitu sistem harus mampu melakukan penyimpanan data dengan cepat dan tingkat validasi yang baik. Sistem harus mampu melakukan pencarian data dengan cepat dan akurat, baik itu data mobil, data penyewa, atau pun data petugas. Dan sistem juga harus mampu membuat laporan transaksi penyewaan dan pengembalian, sehingga ketika laporan tersebut dibutuhkan pengguna tidak harus mengorbankan waktu lama dalam penyajian laporan tersebut.

#### 3.2.1. Analisa Kebutuhan Pengguna

Penulis telah mengidentifikasikan kebutuhan pengguna untuk aplikasi rental mobil ini, di mana kebutuhan pengguna terbagi menjadi dua hak akses yaitu Pemilik dan Petugas.

ORMA

1. Pemilik

- a. Pemilik dapat login dengan akun yang sudah dibuat.
- b. Pemilik dapat mengelola data petugas.
- c. Pemilik dapat mengelola data mobil.
- d. Pemilik dapat mengelola data penyewa.
- e. Pemilik dapat mengelola transaksi penyewaan.
- f. Pemilik dapat mengelola transaksi pengembalian.
- g. Pemilik dapat mengganti password.
- h. Pemilik dapat mencari data pada form pencarian.
- i. Pemilik dapat melakukan *backup* dan *restore database*.
- j. Pemilik dapat melihat *form* tentang kami.

- k. Pemilik dapat melihat form syarat dan ketentuan.
- 1. Pemilik dapat melihat laporan data master.
- m. Pemilik dapat melihat laporan transaksi penyewaan.
- n. Pemilik dapat melihat laporan transaksi pengembalian.
- o. Pemilik dapat logout.
- 2. Petugas
  - a. Petugas dapat login dengan akun yang sudah dibuat.
  - b. Petugas dapat mengelola data mobil.
  - c. Petugas dapat mengelola data penyewa.
  - d. Petugas dapat mengelola transaksi penyewaan.
  - e. Petugas dapat mengelola transaksi pengembalian.
  - f. Petugas dapat mengganti password.
  - g. Petugas dapat mencari data pada form pencarian.
  - h. Petugas dapat melihat form tentang kami.
  - i. Petugas dapat melihat form syarat dan ketentuan.
  - j. Petugas dapat logout.

#### 3.2.2. Analisa Kebutuhan Sistem

Di sini penulis telah mengidentifikasikan kebutuhan sistem untuk aplikasi rental ini diantaranya:

- Untuk dapat mengakses program, pengguna harus melakukan *login* terlebih dahulu dengan memasukkan id petugas dan *password* masing pengguna yang telah dibuat sebelumnya.
- Setelah selesai menggunakan program rental, pengguna diharuskan melakukan *logout* agar tetap terjaga keamanannya.

3. Sistem melakukan verifikasi apabila mobil yang telah dipinjam menjadi tidak tersedia.

#### **3.3. Rancangan Dokumen**

Rancangan dokumen berfungsi untuk menjelaskan semua dokumen masukkan dan keluaran yang akan digunakan pada program rental mobil.

#### A. Rancangan Dokumen Masukkan

Dokumen masukkan yang penulis rancang sebagai dasar proses *input* yang akan digunakan untuk mengetahui informasi yang akan diolah di dalam program, sehingga *output* yang dihasilkan sesuai kebutuhan perusahaan. Berikut beberapa dokumen masukkan yang Penulis usulkan untuk rental mobil Tri Karya Sejati adalah:

1. Nama Dokumen : Kartu Tanda Penduduk (KTP) Penyewa

|    | Fungsi    | : Menunjukkan iden   | titas penyewa   |
|----|-----------|----------------------|-----------------|
|    | Sumber    | : Penyewa MAT        |                 |
|    | Tujuan    | U: Petugas ERSIT     | 'AS             |
|    | Media     | : Kartu              |                 |
|    | Jumlah    | : 1 Kartu            |                 |
|    | Frekuensi | : Setiap melakukan j | penyewaan mobil |
|    | Bentuk    | : Lampiran A.1       |                 |
| 2. | Nama Doku | men : Data mobil     |                 |
|    | Fungsi    | : Untuk mengetahui   | data mobil      |
|    | Sumber    | : Pemilik            |                 |
|    | Tujuan    | : Petugas            |                 |
|    | Media     | : Kertas             |                 |

| Jumlah    | : 1 Kertas              |
|-----------|-------------------------|
| Frekuensi | : Setiap ada mobil baru |
| Bentuk    | : Lampiran A.2          |

B. Rancangan Dokumen Keluaran

Dokumen keluaran yang penulis rancang sebagai dasar proses *output* yang akan digunakan untuk mengetahui informasi yang dihasilkan untuk perusahaan. Berikut beberapa dokumen keluaran yang Penulis usulkan untuk rental mobil Tri Karya Sejati adalah:

1. Nama Dokumen : Laporan data pengguna

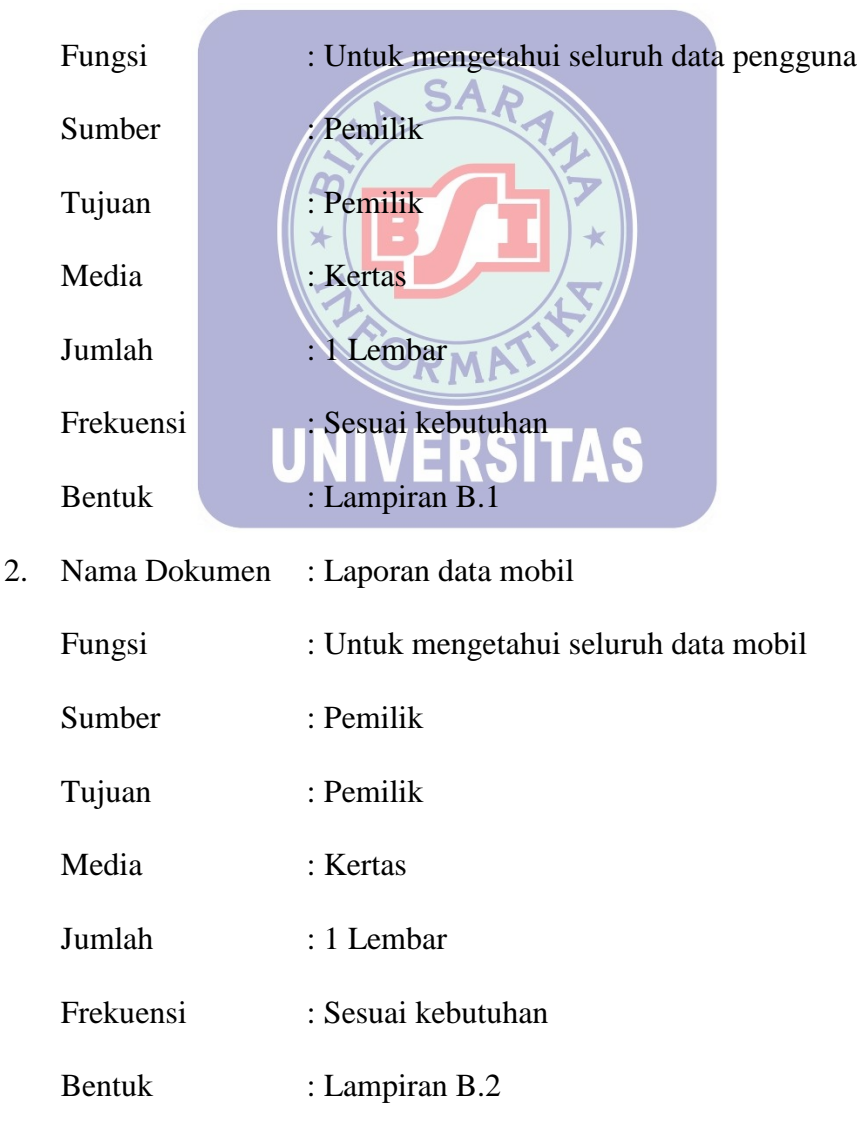

| Fungsi    | : Untuk mengetahui seluruh data penyewa |  |
|-----------|-----------------------------------------|--|
| Sumber    | : Pemilik                               |  |
| Tujuan    | : Pemilik                               |  |
| Media     | : Kertas                                |  |
| Jumlah    | : 1 Lembar                              |  |
| Frekuensi | : Sesuai kebutuhan                      |  |
| Bentuk    | : Lampiran B.3                          |  |

4. Nama Dokumen : Laporan transaksi penyewaan harian

| Fungsi    | : Untuk mengetahui transaksi penyewaan harian |
|-----------|-----------------------------------------------|
| Sumber    | Pemilik                                       |
| Tujuan    | : Pemilik                                     |
| Media     | : Kertas                                      |
| Jumlah    | : 1 Lembar                                    |
| Frekuensi | : Sesuai kebutuhan                            |
| Bentuk    | : Lampiran B.4                                |
| N DI      |                                               |

5. Nama Dokumen : Laporan transaksi penyewaan periode

| Fungsi    | : Untuk mengetahui transaksi penyewaan periode |  |
|-----------|------------------------------------------------|--|
| Sumber    | : Pemilik                                      |  |
| Tujuan    | : Pemilik                                      |  |
| Media     | : Kertas                                       |  |
| Jumlah    | : 1 Lembar                                     |  |
| Frekuensi | : Sesuai kebutuhan                             |  |
| Bentuk    | : Lampiran B.5                                 |  |

Nama Dokumen : Laporan transaksi penyewaan bulanan 6.

| Fungsi    | : Untuk mengetahui transaksi penyewaan bulanan |  |
|-----------|------------------------------------------------|--|
| Sumber    | : Pemilik                                      |  |
| Tujuan    | : Pemilik                                      |  |
| Media     | : Kertas                                       |  |
| Jumlah    | : 1 Lembar                                     |  |
| Frekuensi | : Sesuai kebutuhan                             |  |
| Bentuk    | : Lampiran B.6                                 |  |

7. Nama Dokumen : Laporan transaksi penyewaan tahunan

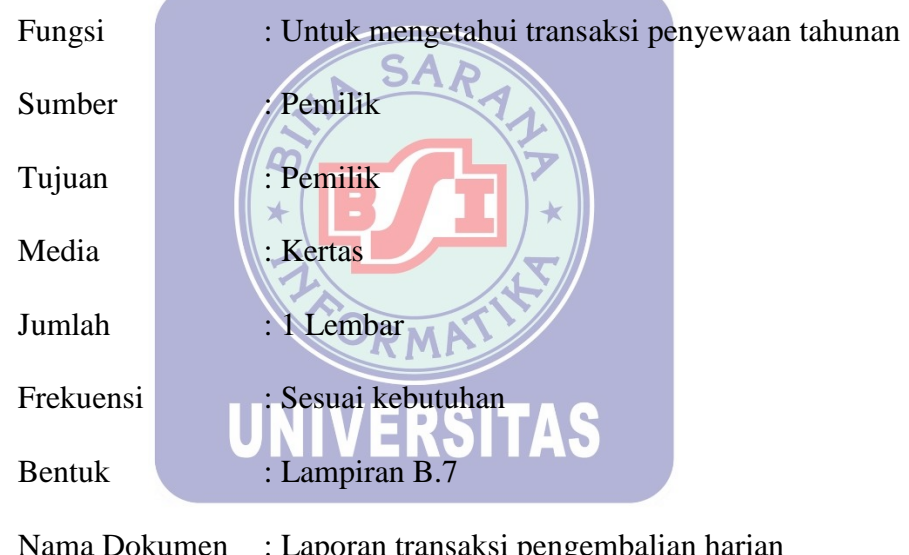

8. Nama Dokumen : Laporan transaksi pengembalian harian

| Fungsi    | : Untuk mengetahui transaksi pengembalian harian |  |
|-----------|--------------------------------------------------|--|
| Sumber    | : Pemilik                                        |  |
| Tujuan    | : Pemilik                                        |  |
| Media     | : Kertas                                         |  |
| Jumlah    | : 1 Lembar                                       |  |
| Frekuensi | : Sesuai kebutuhan                               |  |
| Bentuk    | : Lampiran B.8                                   |  |

9. Nama Dokumen : Laporan transaksi pengembalian periode

| Fungsi    | : Untuk mengetahui transaksi pengembalian periode |  |
|-----------|---------------------------------------------------|--|
| Sumber    | : Pemilik                                         |  |
| Tujuan    | : Pemilik                                         |  |
| Media     | : Kertas                                          |  |
| Jumlah    | : 1 Lembar                                        |  |
| Frekuensi | : Sesuai kebutuhan                                |  |
| Bentuk    | : Lampiran B.9                                    |  |

10. Nama Dokumen : Laporan transaksi pengembalian bulanan

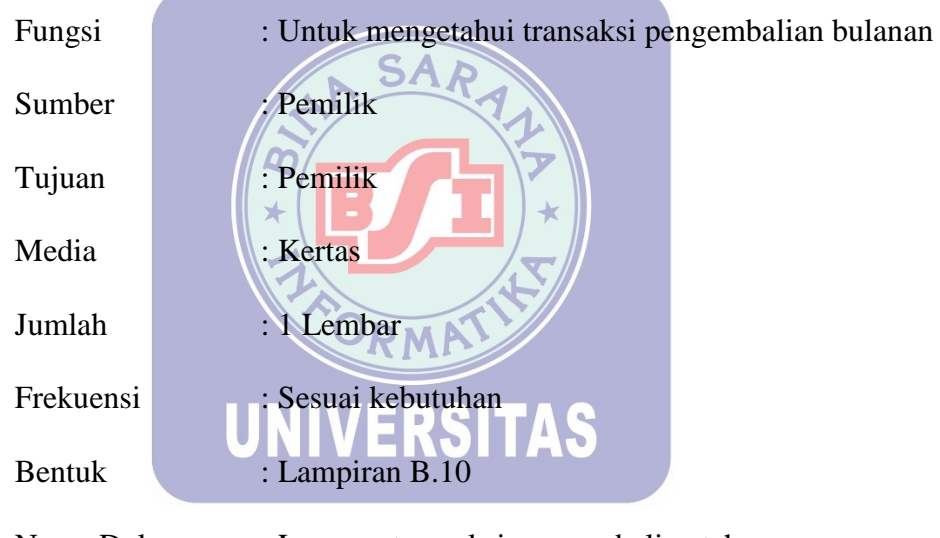

11. Nama Dokumen : Laporan transaksi pengembalian tahunan

| Fungsi    | : Untuk mengetahui transaksi pengembalian tahunan |  |
|-----------|---------------------------------------------------|--|
| Sumber    | : Pemilik                                         |  |
| Tujuan    | : Pemilik                                         |  |
| Media     | : Kertas                                          |  |
| Jumlah    | : 1 Lembar                                        |  |
| Frekuensi | : Sesuai kebutuhan                                |  |
| Bentuk    | : Lampiran B.11                                   |  |

| 12. | Nama Dokumen | : Struk transaksi penyewaan |
|-----|--------------|-----------------------------|
|-----|--------------|-----------------------------|

| Fungsi    | : Sebagai bukti transaksi penyewaan  |
|-----------|--------------------------------------|
| Sumber    | : Pengguna                           |
| Tujuan    | : Penyewa                            |
| Media     | : Kertas                             |
| Jumlah    | : 1 Lembar                           |
| Frekuensi | : Setiap terjadi transaksi penyewaan |
| Bentuk    | : Lampiran B.12                      |

13. Nama Dokumen : Struk transaksi pengembalian

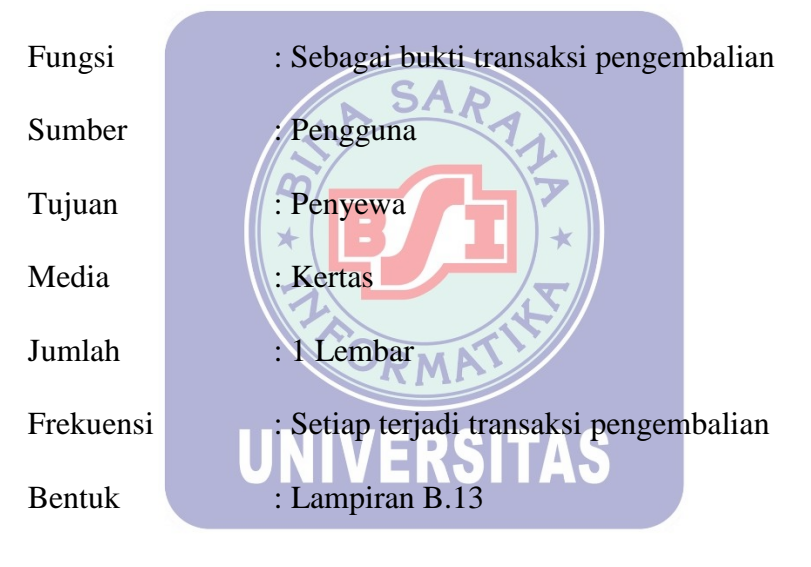

Perancangan basis data menghasilkan pemetaan tabel-tabel yang digambarkan dengan *Entity Relationship Diagram* (ERD).

## A. Entity Relationship Diagram (ERD)

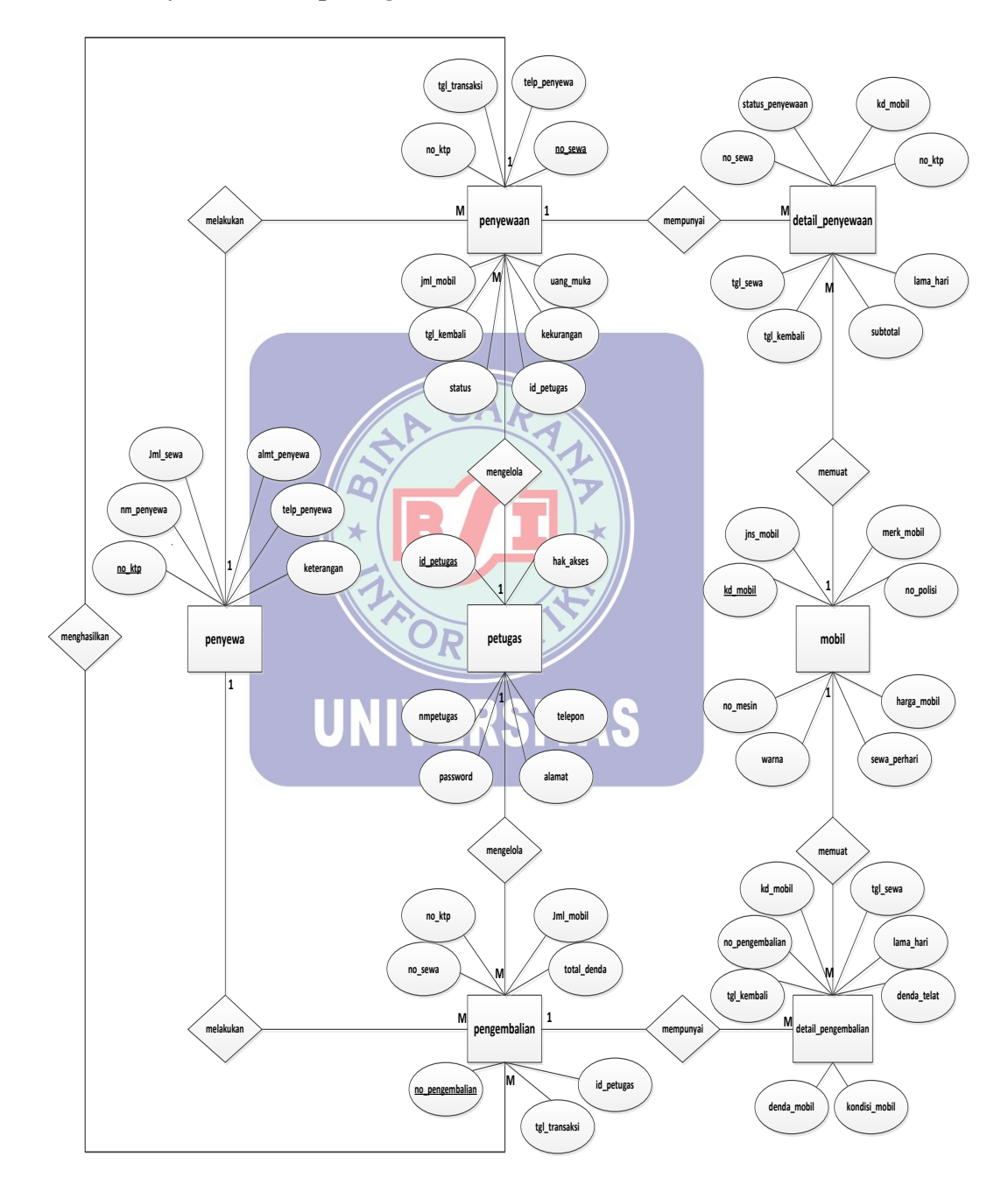

Gambar III.2. Entity Relationship Diagram (ERD)

#### B. Logical Record Structure (LRS)

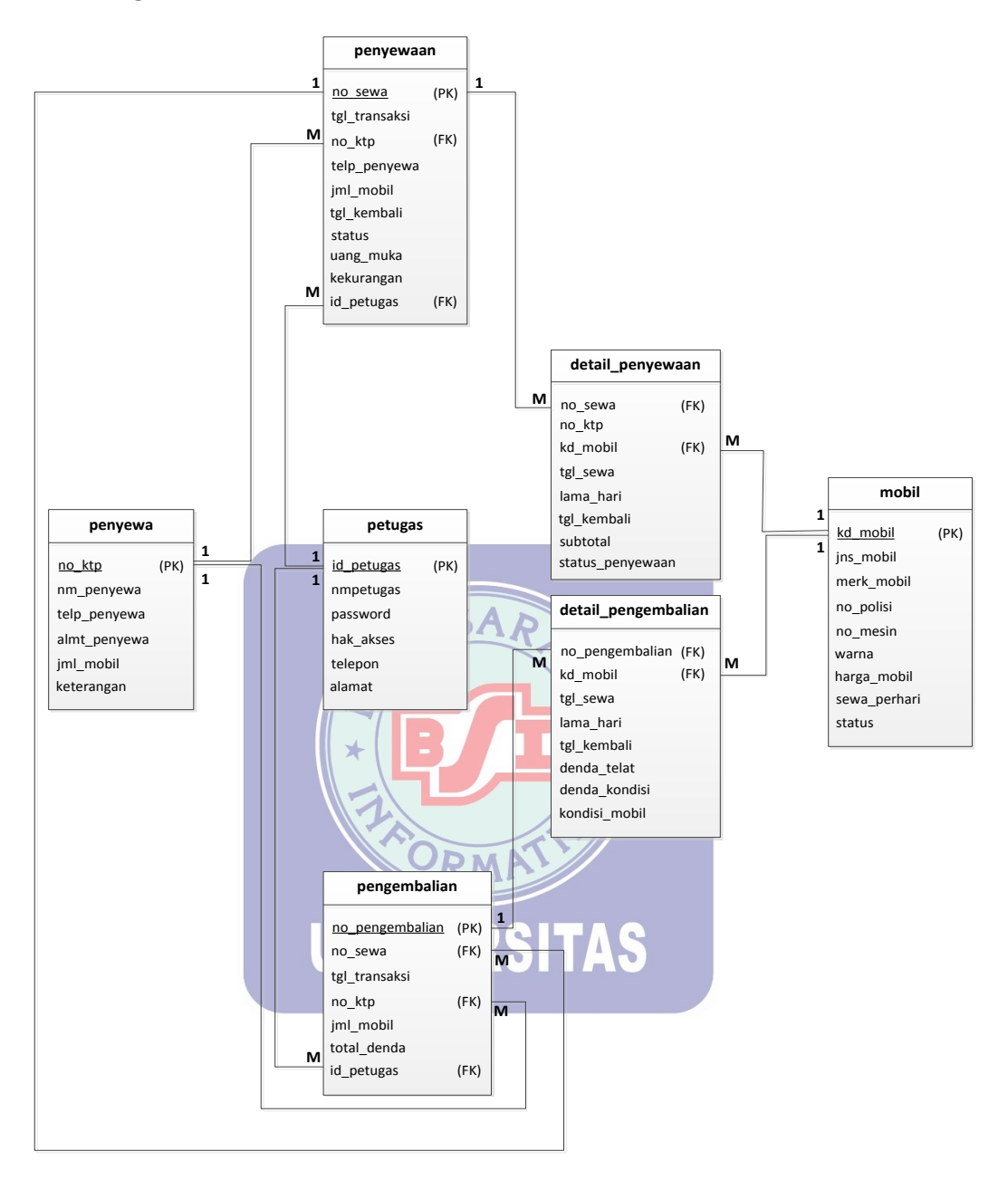

Gambar III.3. Logical Record Structure (LRS)

#### 3.5. Spesifikasi File

Spesifikasi *file* menjelaskan tentang *file* yang akan digunakan dalam pengolahan *database* dan digunakan sebagai media penyimpanan data dari suatu proses. Beberapa spesifikasi *file* tersebut adalah:

Nama Tabel : Petugas

Akronim : Petugas.myd

Tipe File: File Master

Organisasi File : Index Sequential

Akses File : Random

Media : Harddisk

Record Size : 113 byte

Field Key : id\_petugas

Software

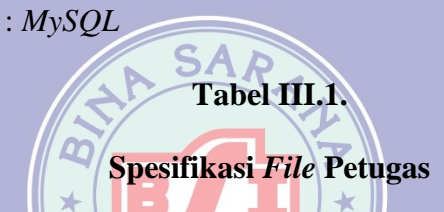

| No | Elemen Data  | Akronim    | Tipe    | Ukuran | Keterangan  |
|----|--------------|------------|---------|--------|-------------|
| 1. | ID Petugas   | id_petugas | Varchar | 4      | Primary Key |
| 2. | Nama Petugas | nmpetugas  | Varchar | 25     |             |
| 3. | Kata Kunci   | password   | Varchar | 15     |             |
| 4. | Hak Akses    | hak_akses  | Varchar | 7      |             |
| 5. | Telepon      | telepon    | Varchar | 12     |             |
| 6. | Alamat       | alamat     | Varchar | 50     |             |

- 2. Nama *Database* : rental.sql
  - Nama Tabel : Penyewa
  - Akronim : Penyewa.myd
  - Tipe File: File Master
  - Organisasi File : Index Sequential
  - Akses File : Random

| Media       | : Harddisk |
|-------------|------------|
| Record Size | : 121 byte |
| Field Key   | : no_ktp   |
| Software    | : MySQL    |

## Tabel III.2.

## Spesifikasi File Penyewa

| No | Elemen Data  | Akronim      | Tipe    | Ukuran | Keterangan  |
|----|--------------|--------------|---------|--------|-------------|
| 1. | NIK          | no_ktp       | Varchar | 16     | Primary Key |
| 2. | Nama         | nm_penyewa   | Varchar | 25     |             |
| 3. | Telepon      | telp_penyewa | Varchar | 12     |             |
| 4. | Alamat       | almt_penyewa | Varchar | 50     |             |
| 5. | Jumlah Mobil | jml_mobil    | int     | 11     |             |
| 6. | Keterangan   | keterangan   | Varchar | 7      |             |
|    | *            |              |         |        |             |

| 3. | Nama <i>Database</i> | : rental.sql       |
|----|----------------------|--------------------|
|    | Nama Tabel           | : Mobil            |
|    | Akronim              | : Mobil.mydERSITAS |
|    | Tipe File            | : File Master      |
|    | Organisasi File      | : Index Sequential |
|    | Akses File           | : Random           |
|    | Media                | : Harddisk         |
|    | Record Size          | : 121 byte         |
|    | Field Key            | : kd_mobil         |
|    | Software             | : MySQL            |
|    |                      |                    |

#### Tabel III.3.

## Spesifikasi File Mobil

| No | Elemen Data   | Akronim      | Tipe    | Ukuran | Keterangan  |
|----|---------------|--------------|---------|--------|-------------|
| 1. | Kode Mobil    | kd_mobil     | Varchar | 6      | Primary Key |
| 2. | Jenis         | jns_mobil    | Varchar | 10     |             |
| 3. | Merk          | merk_mobil   | Varchar | 15     |             |
| 4. | No Polisi     | no_polisi    | Varchar | 15     |             |
| 5. | No Mesin      | no_mesin     | Varchar | 30     |             |
| 6. | Warna         | warna        | Varchar | 15     |             |
| 7. | Harga         | harga_mobil  | Int     | 11     |             |
| 8. | Sewa Per Hari | sewa_perhari | Int     | 11     |             |
| 9. | Status        | status       | Varchar | 8      |             |

: Detail\_Penyewaan

: File Detail

: Index Sequential

: Detail\_Penyewaan.myd

4. Nama *Database* : rental.sql

Nama Tabel Akronim

Tipe File

- Organisasi File
- Akses File : Random
- Media : Harddisk

Record Size : 65 byte

Field Key : -

Software : MySQL

### Tabel III.4.

ITAS

0

## Spesifikasi File Detail Penyewaan

| No | Elemen Data | Akronim | Tipe    | Ukuran | Keterangan  |
|----|-------------|---------|---------|--------|-------------|
| 1. | No Sewa     | no_sewa | Varchar | 14     | Foreign Key |

| 2. | No KTP      | no_ktp           | Varchar | 16 |             |
|----|-------------|------------------|---------|----|-------------|
| 3. | Kode Mobil  | kd_mobil         | Varchar | 6  | Foreign Key |
| 4. | Tgl Sewa    | tgl_sewa         | Date    |    |             |
| 5. | Lama Hari   | lama_hari        | Int     | 11 |             |
| 6. | Tgl Kembali | tgl_kembali      | Date    |    |             |
| 7. | Subtotal    | subtotal         | Int     | 11 |             |
| 8. | Status Sewa | status_penyewaan | Varchar | 7  |             |

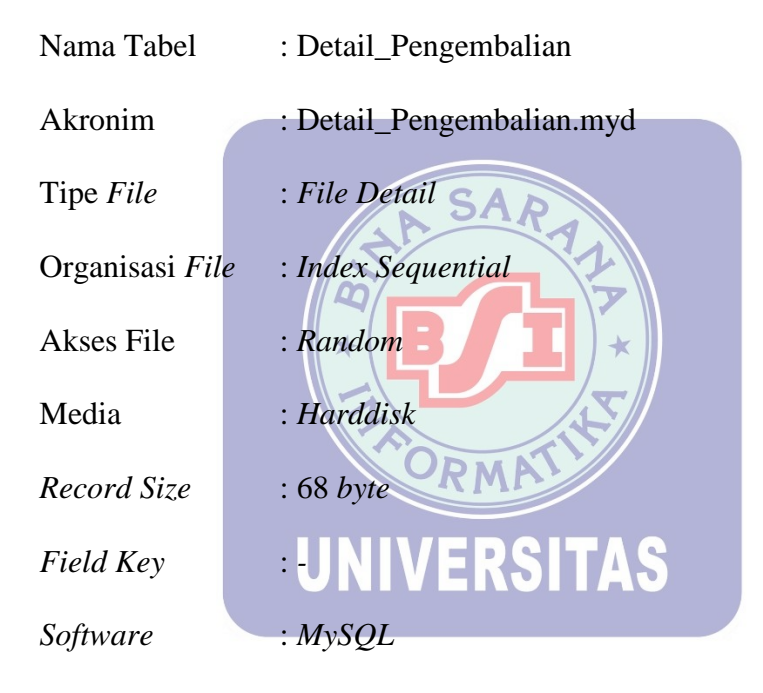

## Tabel III.5.

## Spesifikasi File Detail Pengembalian

| No | Elemen Data     | Akronim         | Tipe    | Ukuran | Keterangan  |
|----|-----------------|-----------------|---------|--------|-------------|
| 1. | No Pengembalian | no_pengembalian | Varchar | 14     | Foreign Key |
| 2. | Kode Mobil      | kd_mobil        | Varchar | 6      | Foreign Key |
| 3. | Tgl Sewa        | tgl_sewa        | Date    |        |             |
| 4. | Lama Hari       | lama_hari       | Int     | 11     |             |
| 5. | Tgl Kembali     | tgl_kembali     | Date    |        |             |
| 6. | Denda Telat     | denda_telat     | Int     | 11     |             |

| 7. | Denda Mobil   | denda_mobil   | Int     | 11 |  |
|----|---------------|---------------|---------|----|--|
| 8. | Kondisi Mobil | kondisi_mobil | Varchar | 15 |  |

| Nama Tabel      | : Penyewaan        |
|-----------------|--------------------|
| Akronim         | : Penyewaan.myd    |
| Tipe File       | : File Transaksi   |
| Organisasi File | : Index Sequential |
| Akses File      | : Random           |
| Media           | : Harddisk         |
| Record Size     | : 86 byte SAR      |
| Field Key       | : no_sewa          |
| Software        | : MySQL            |
|                 | Tabel III.6.       |

## Spesifikasi *File* Transaksi Penyewaan

| No  | Elemen Data   | Akronim       | Tipe    | Ukuran | Keterangan  |
|-----|---------------|---------------|---------|--------|-------------|
| 1.  | No Sewa       | no_sewa       | Varchar | 14     | Primary Key |
| 2.  | Tgl Transaksi | tgl_transaksi | Date    |        |             |
| 3.  | No KTP        | no_ktp        | Varchar | 16     | Foreign Key |
| 4.  | Telp Penyewa  | telp_penyewa  | Varchar | 12     |             |
| 5.  | Jumlah Mobil  | jml_mobil     | Int     | 11     |             |
| 6.  | Tgl Kembali   | tgl_kembali   | Date    |        |             |
| 7.  | Status        | status        | Varchar | 7      |             |
| 8.  | Uang Muka     | uang_muka     | Int     | 11     |             |
| 9.  | Kekurangan    | kekurangan    | Int     | 11     |             |
| 10. | ID Petugas    | id_petugas    | Varchar | 4      | Foreign Key |

| Nama Tabel      | : Pengembalian          |
|-----------------|-------------------------|
| Akronim         | : Pengembalian.myd      |
| Tipe File       | : File Transaksi        |
| Organisasi File | : Index Sequential      |
| Akses File      | : Random                |
| Media           | : Harddisk              |
| Record Size     | : 70 <i>byte</i>        |
| Field Key       | : no_pengembalian       |
| Software        | : MySQL<br>Tabel III.7. |

## Spesifikasi File Transaksi Pengembalian

| No | Elemen Data     | Akronim         | Tipe    | Ukuran | Keterangan  |
|----|-----------------|-----------------|---------|--------|-------------|
| 1. | No Pengembalian | no_pengembalian | Varchar | 14     | Primary Key |
| 2. | No Sewa         | no_sewa         | Varchar | 14     | Foreign Key |
| 3. | Tgl Transaksi   | tgl_transaksi   | Date    |        |             |
| 4. | No KTP          | no_ktp          | Varchar | 16     | Foreign Key |
| 5. | Jumlah Mobil    | jml_mobil       | Int     | 11     |             |
| 6. | Total Denda     | total_denda     | Int     | 11     |             |
| 7. | ID Petugas      | id_petugas      | Varchar | 4      | Foreign Key |

#### 3.6. Pengkodean

Penggunaan pengkodean sangat membantu dalam suatu program aplikasi, karena dapat mempermudah dan mempercepat pengentrian data dalam suatu *database* yang besar. Dalam membantu aplikasi program pengolahan data ini, penulis membuat pengkodean sebagai berikut:

#### 1. Id\_Petugas

Setiap pengguna harus memiliki *id* masing-masing sehingga dapat membatasi hak akses dari masing-masing pengguna.

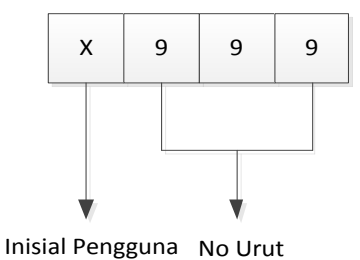

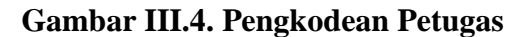

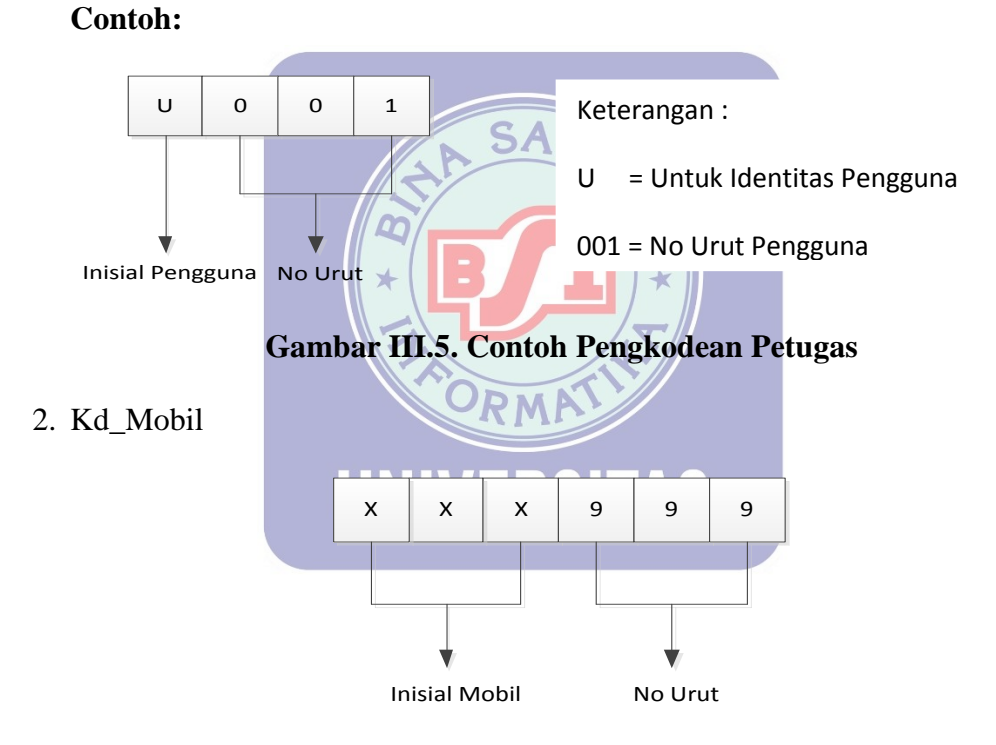

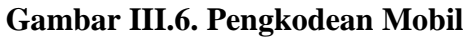

#### **Contoh:**

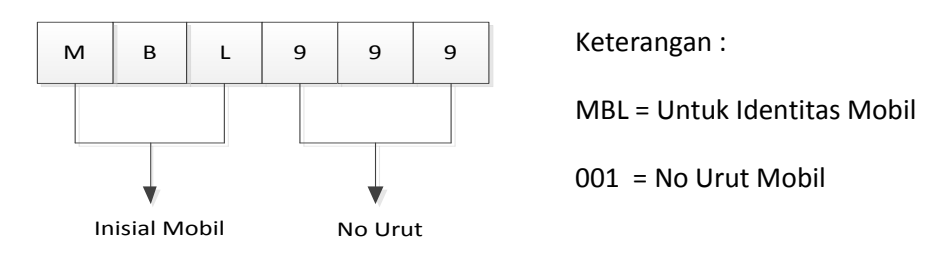

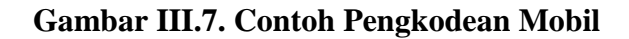

### 3. Id\_penyewa

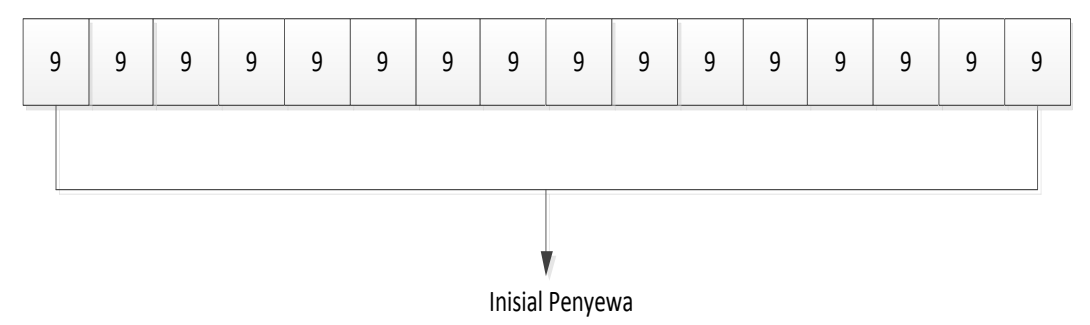

## Gambar III.8. Pengkodean Penyewa

Contoh:

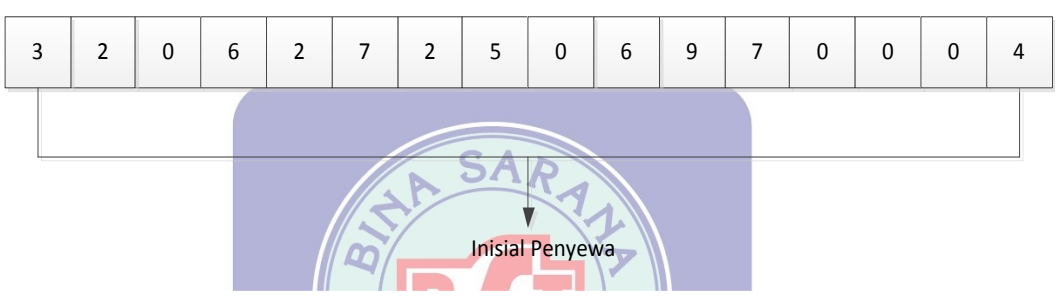

Keterangan :

3206272506970004 = Untuk Identitas Penyewa Menggunakan No KTP

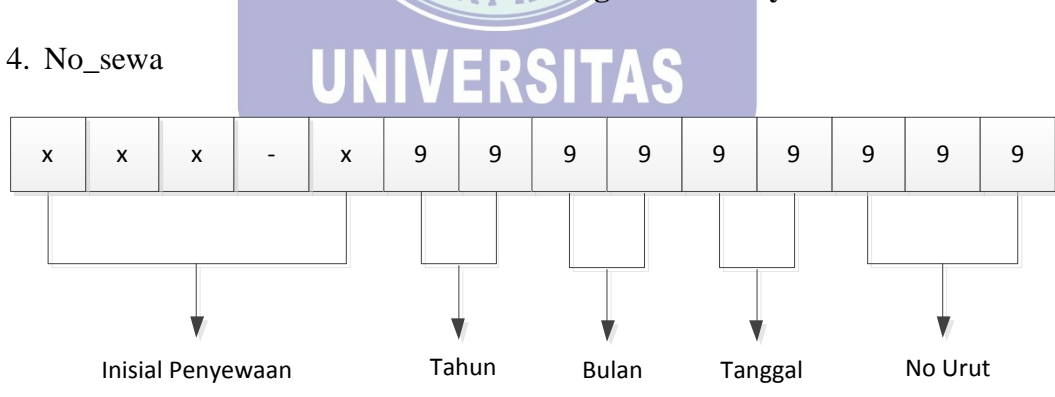

## Gambar III.9. Contoh Pengkodean Penyewa

Gambar III.10. Pengkodean Transaksi Penyewaan

**Contoh:** 

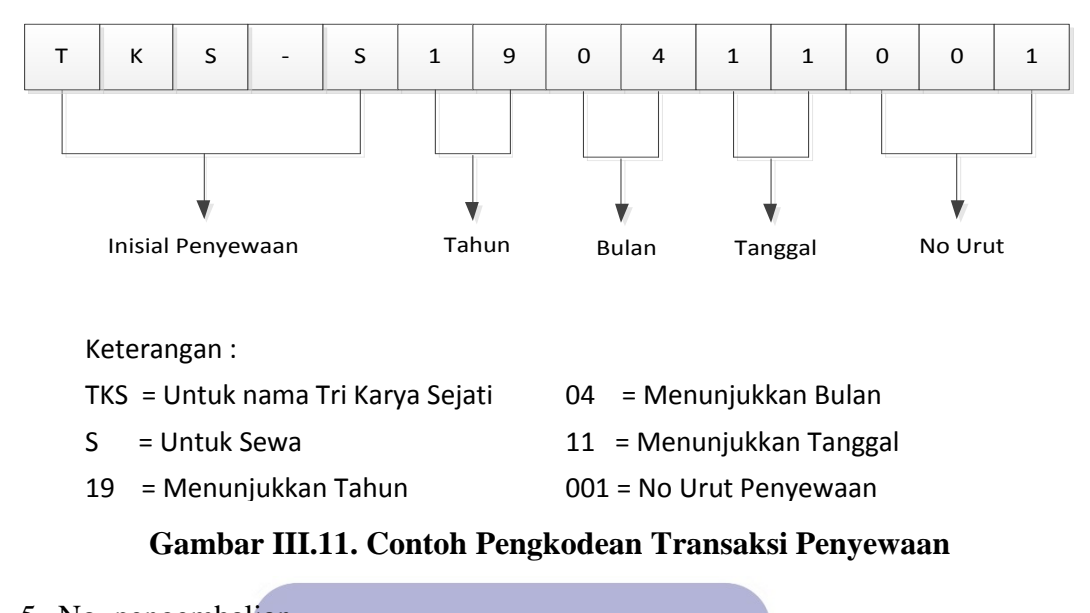

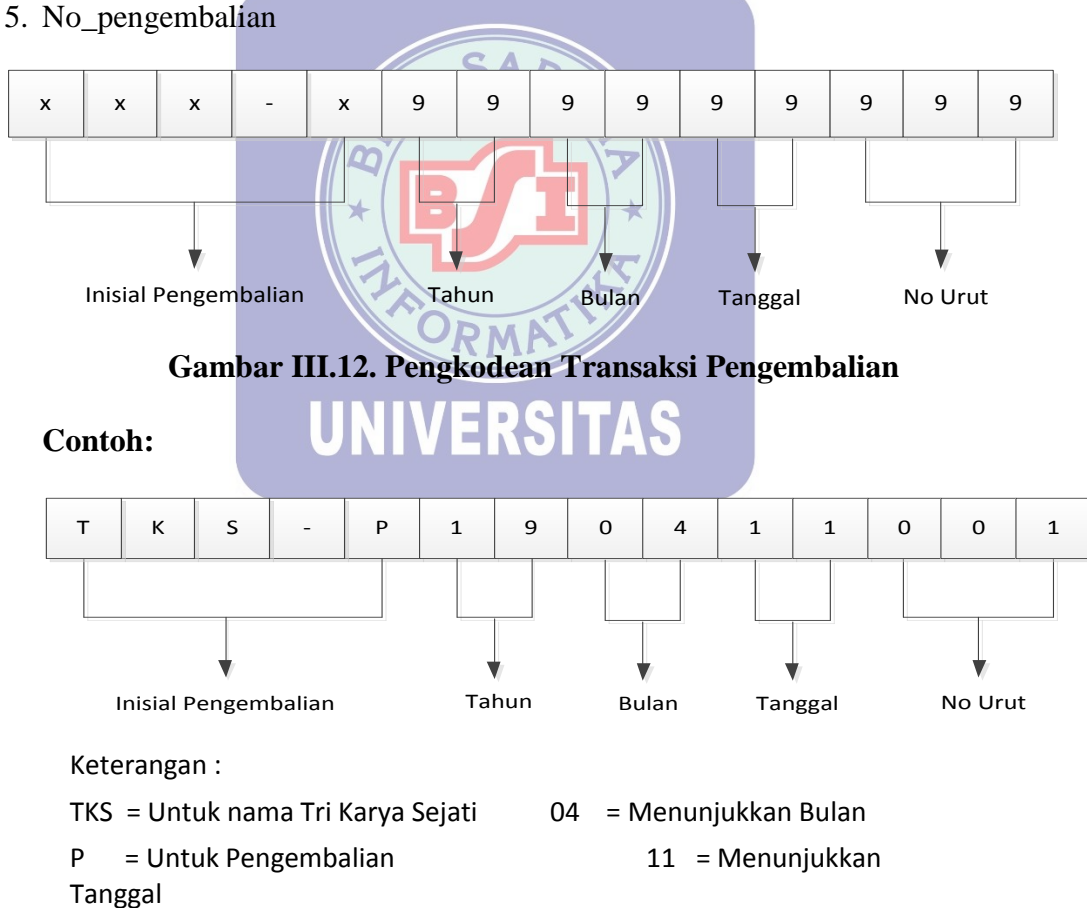

Gambar III.13. Contoh Pengkodean Transaksi Pengembalian

## 3.7. Spesifikasi Program

## A. Hierarchy Input Process Output (HIPO)

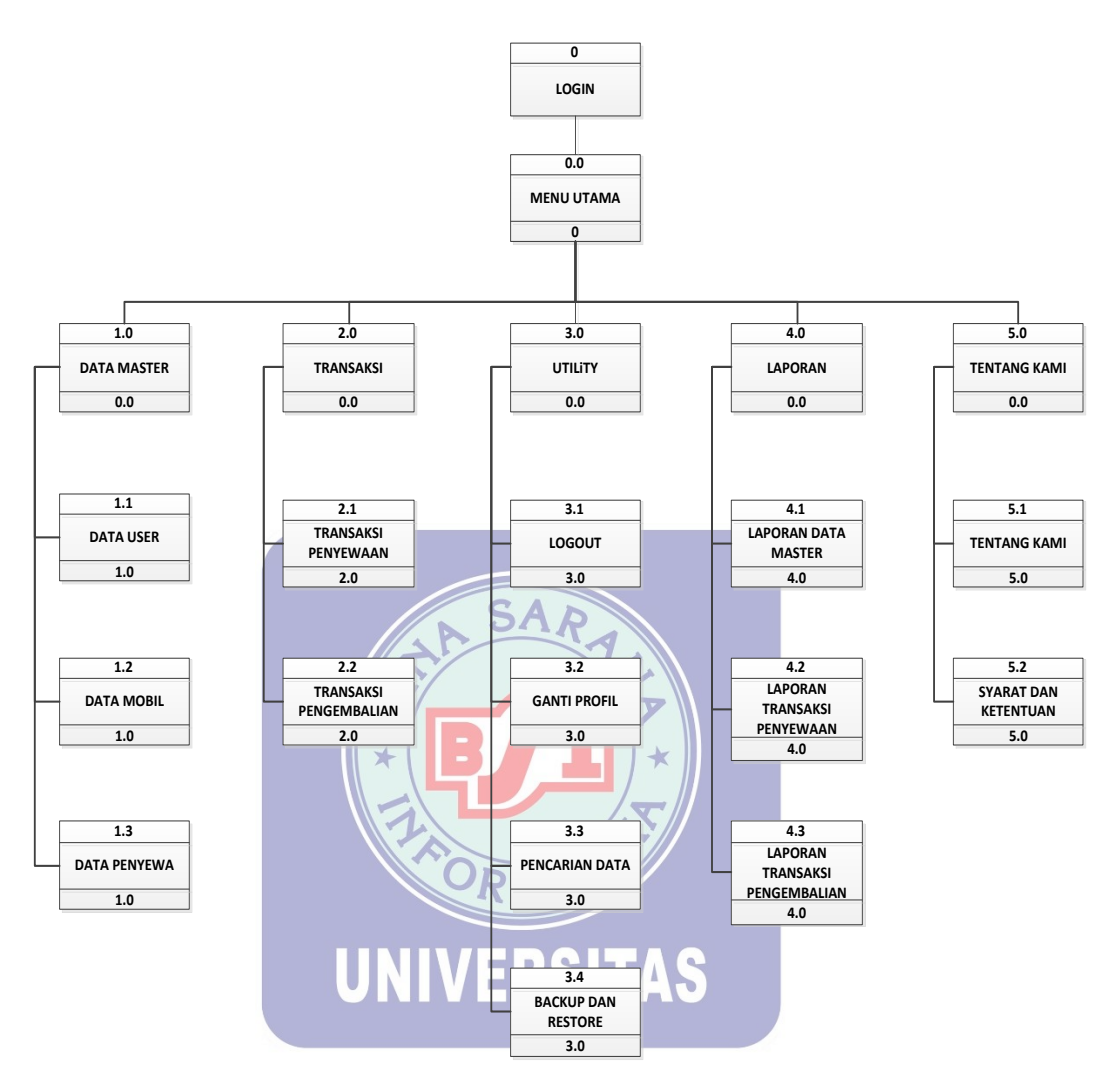

Gambar III.14. Diagram Hierarchy Input Process Output

### **B.** Flowchart

## 1. Flowchart Form Login

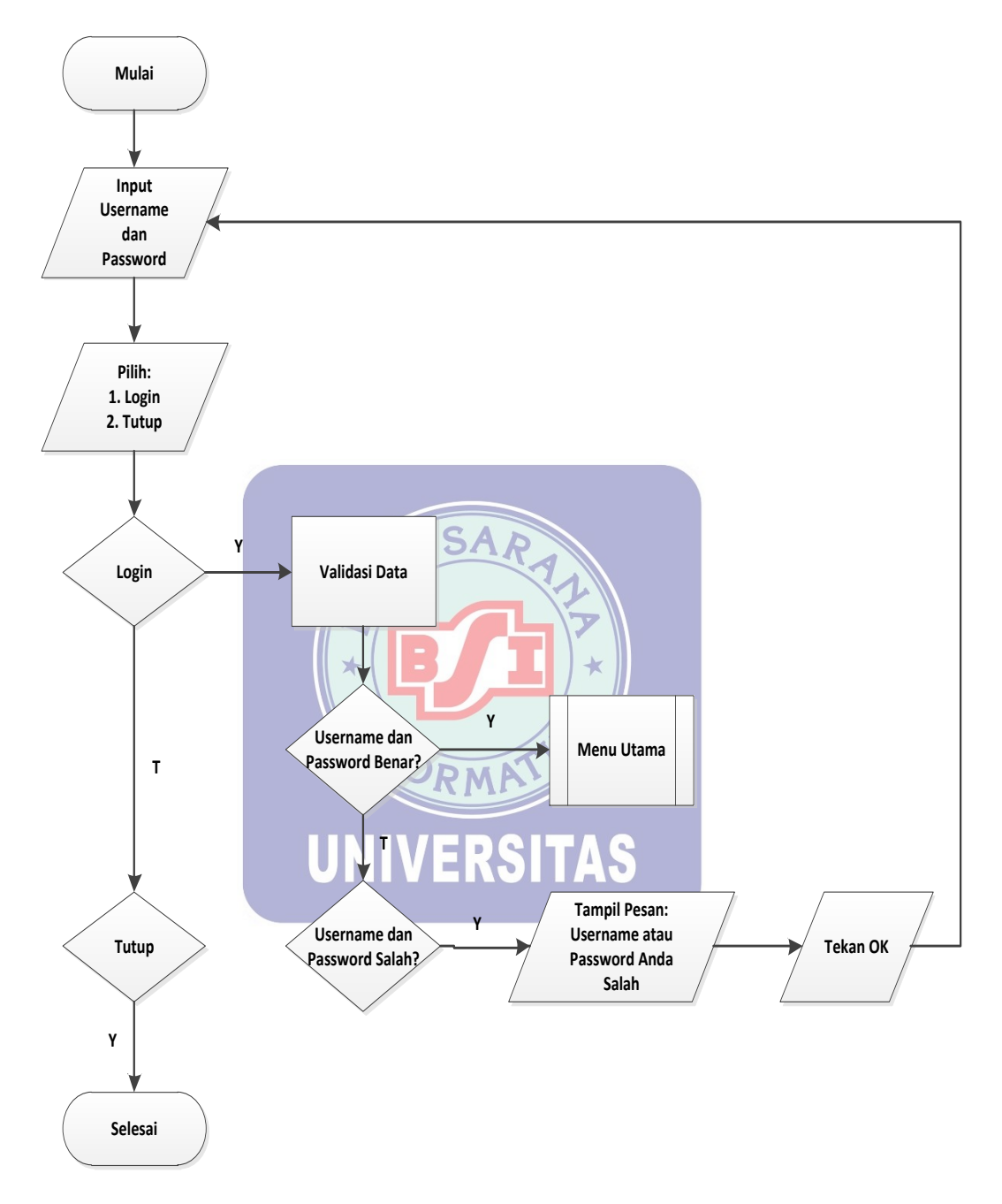

Gambar III.15. Flowchart Form Login

#### 2. Flowchart Menu Utama Admin

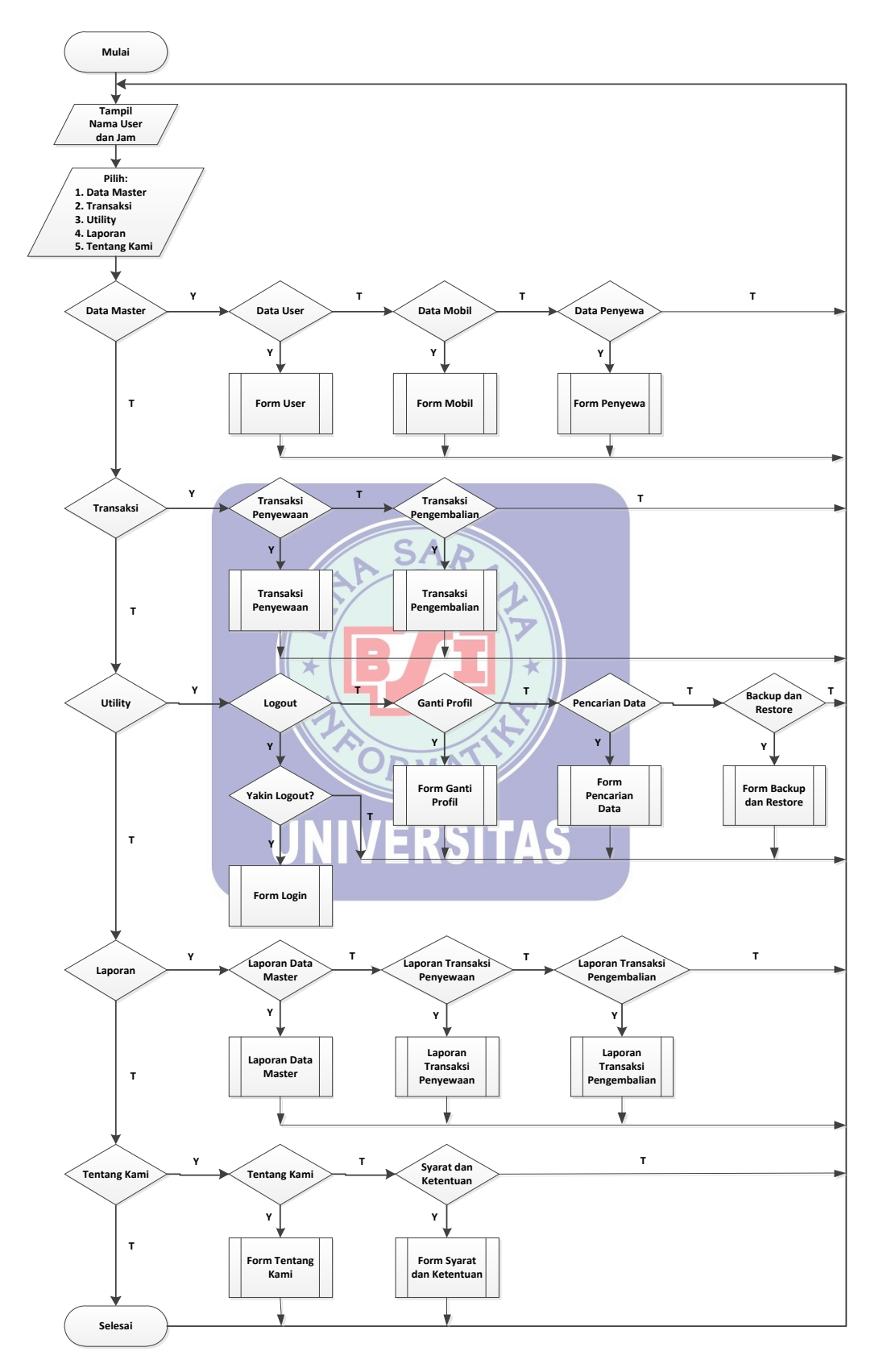

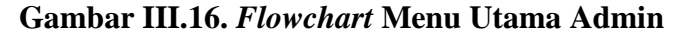

## 3. Flowchart Menu Utama Petugas

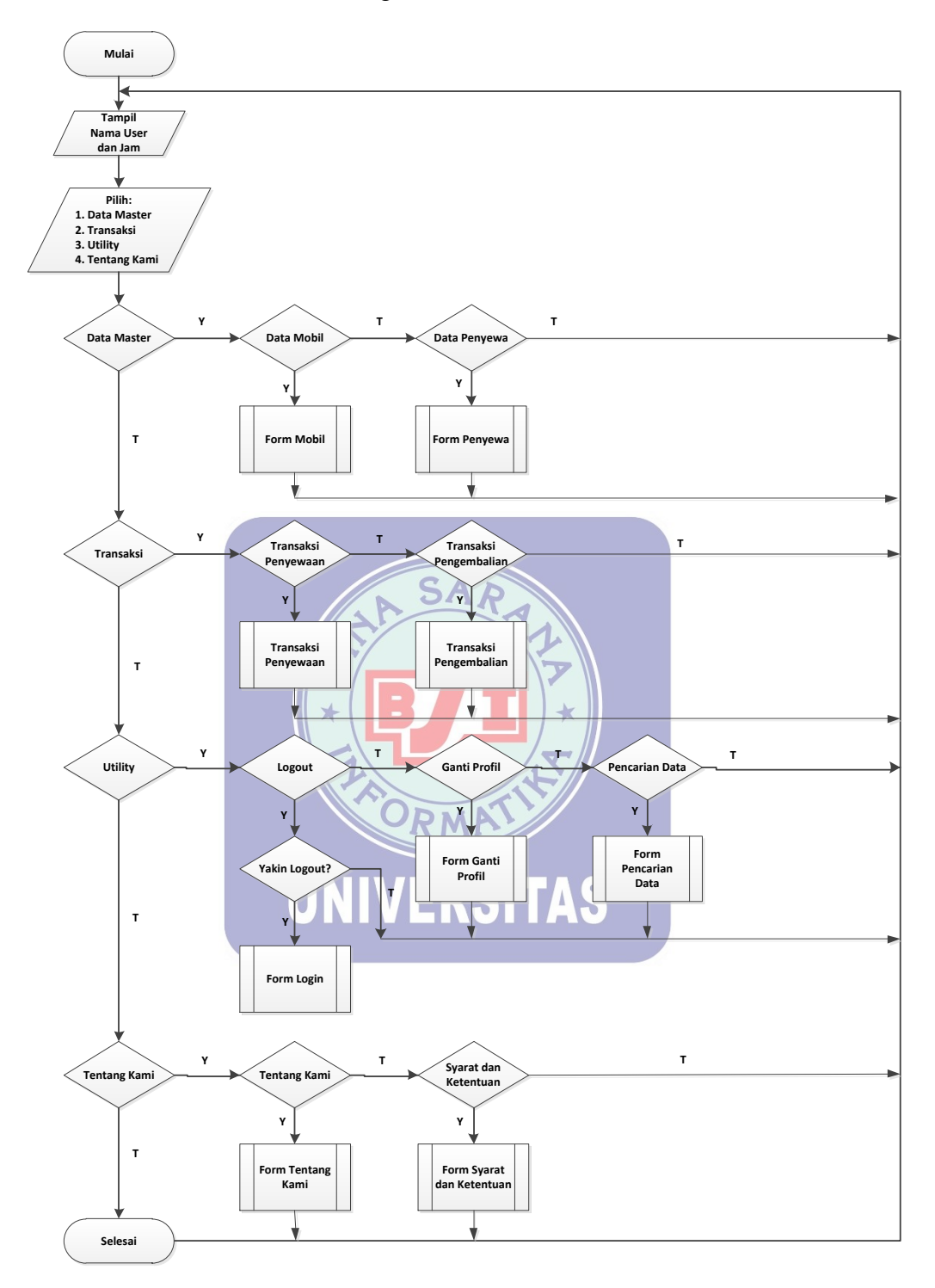

Gambar III.17. Flowchart Menu Utama Petugas

## 4. Flowchart Form Petugas

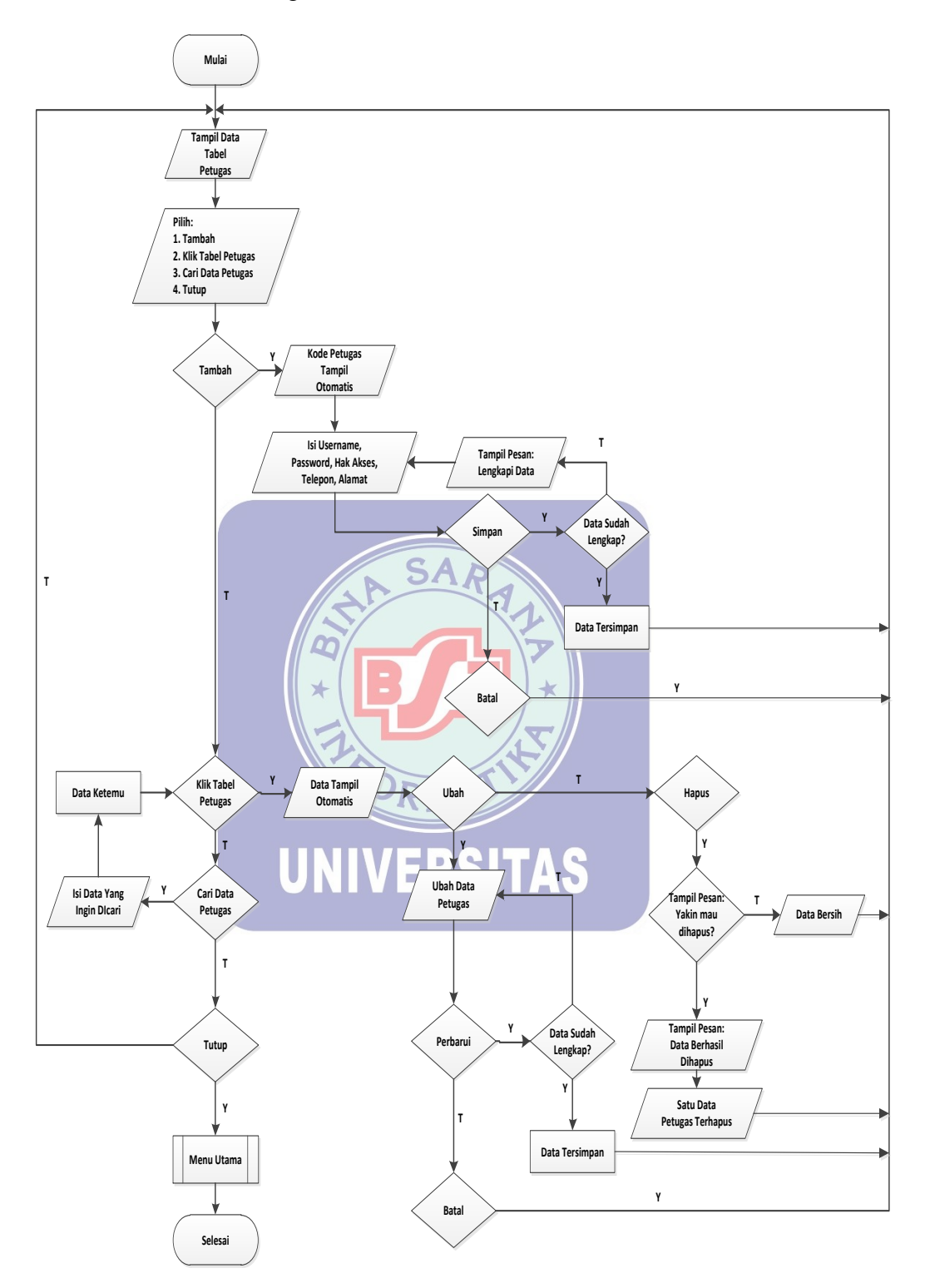

Gambar III.18. Flowchart Form Petugas

#### 5. Flowchart Form Mobil

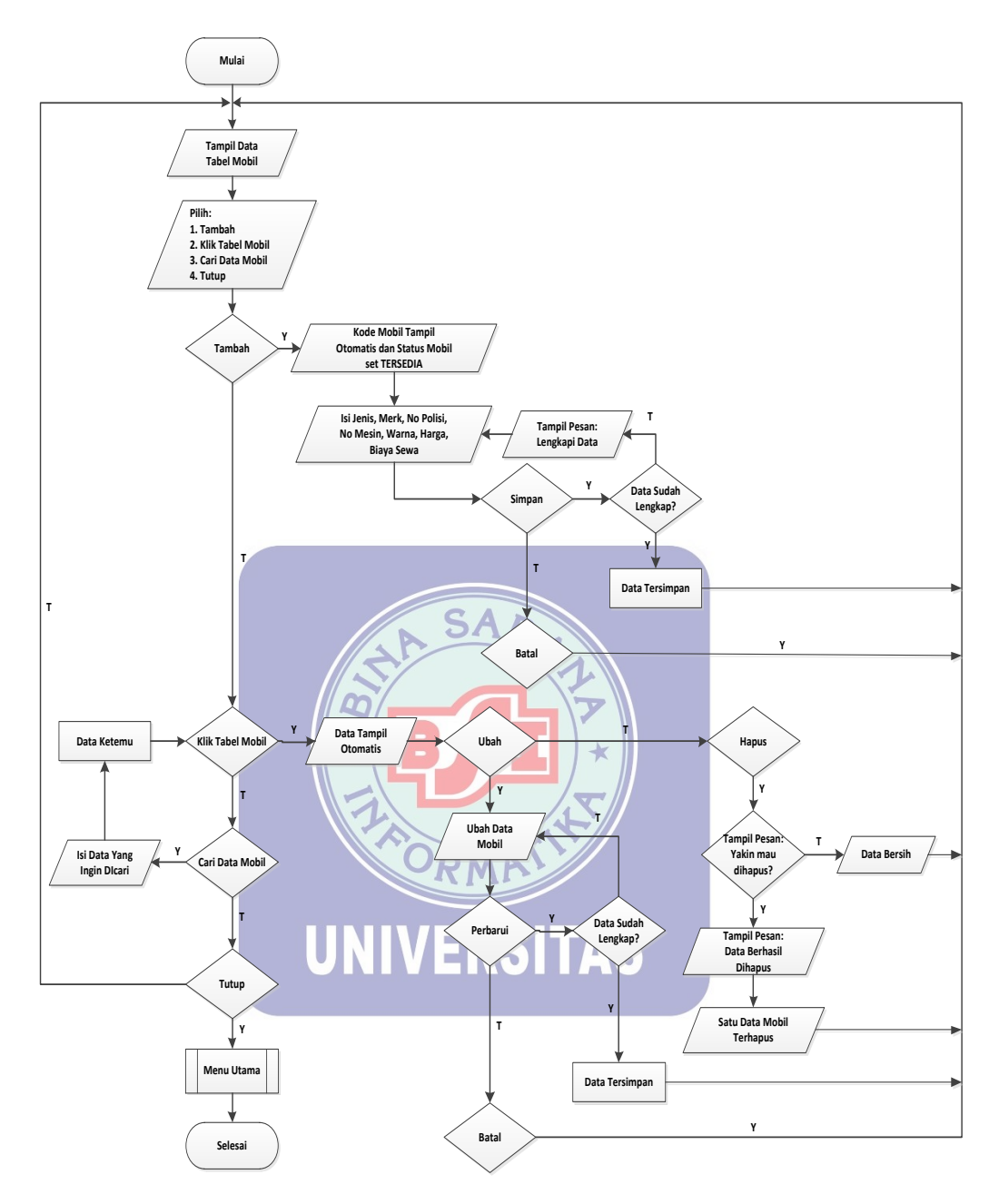

Gambar III.19. Flowchart Form Mobil

## 6. Flowchart Form Penyewa

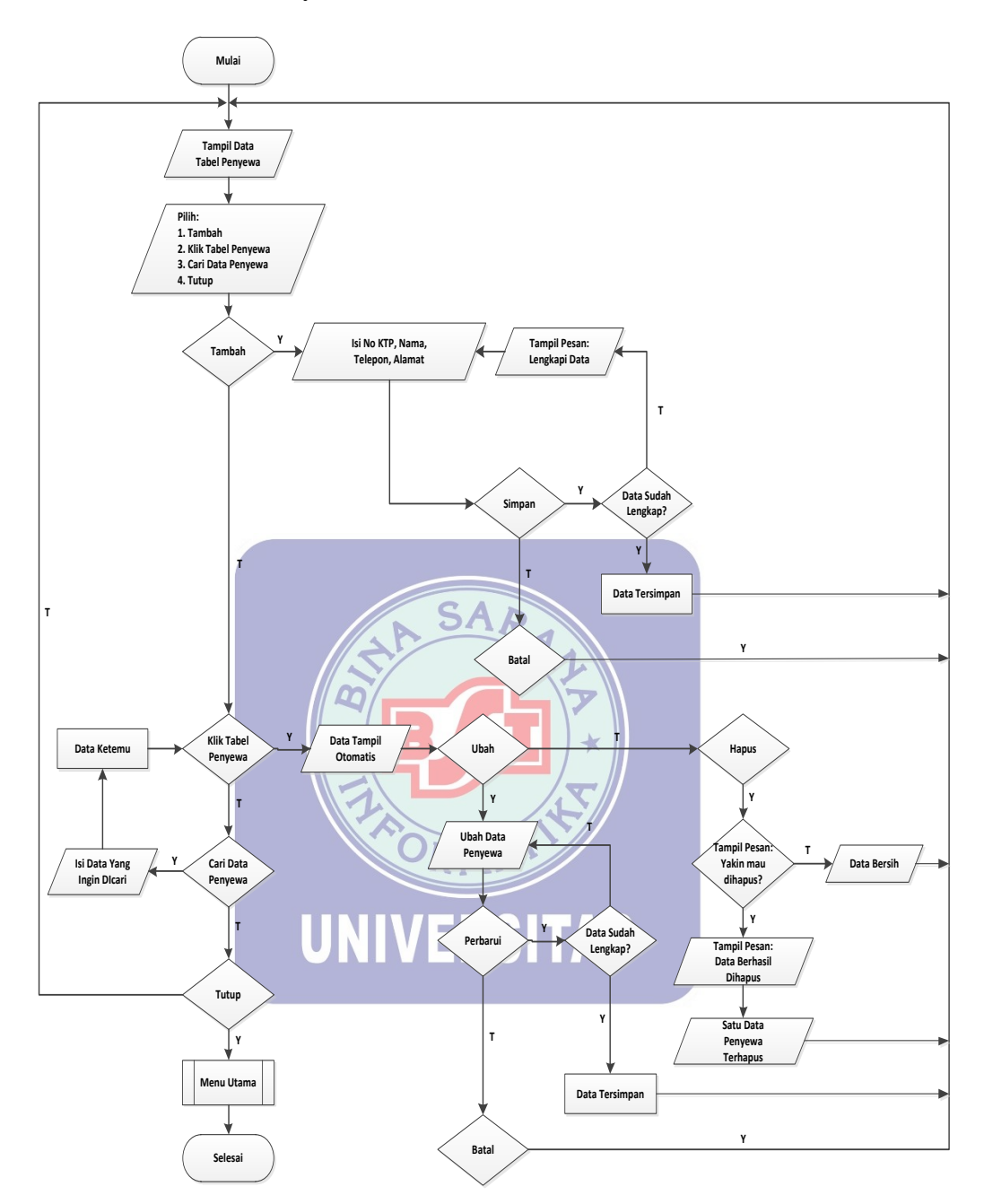

Gambar III.20. Flowchart Form Penyewa

7. Flowchart Transaksi Penyewaan

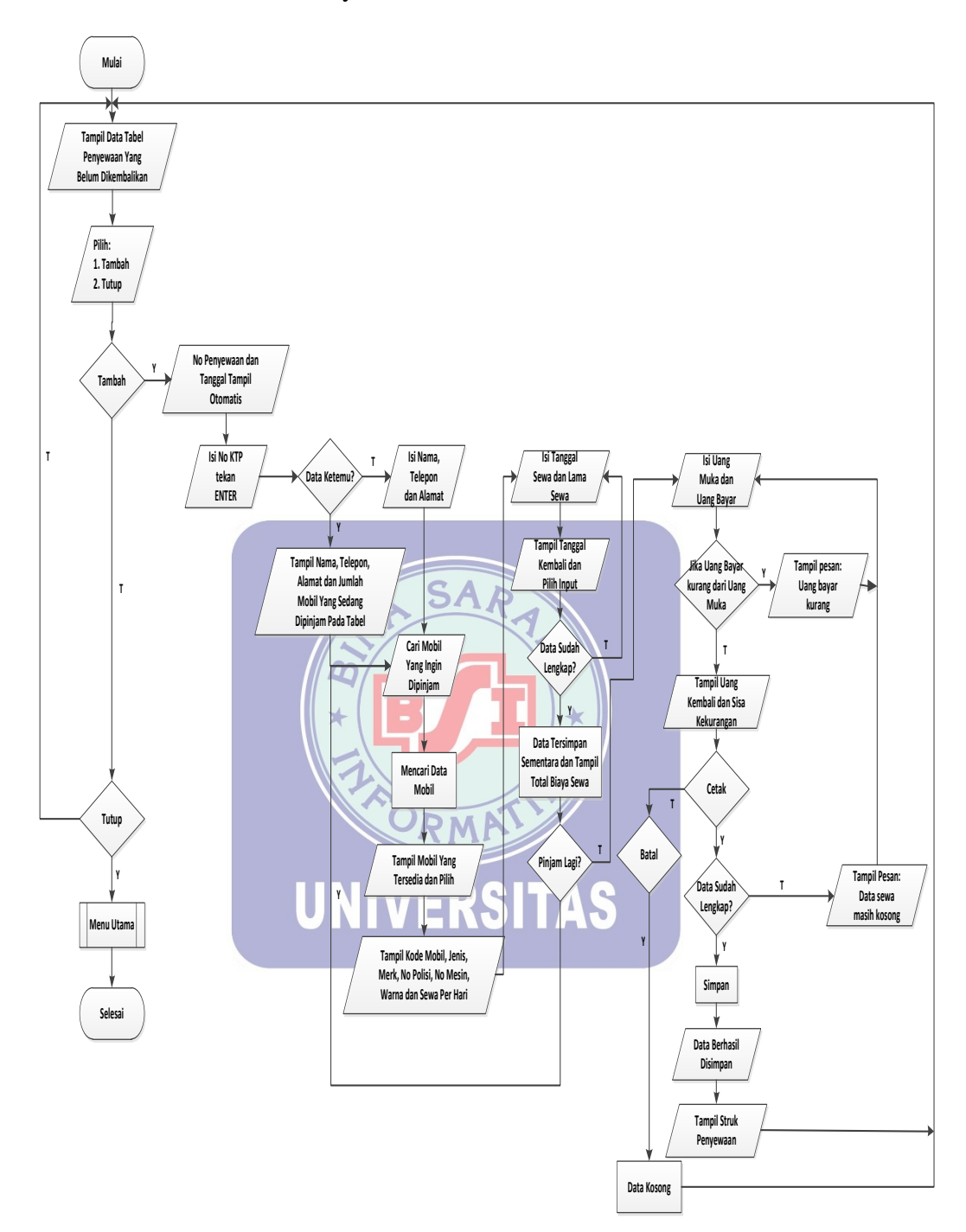

Gambar III.21. Flowchart Transaksi Penyewaan

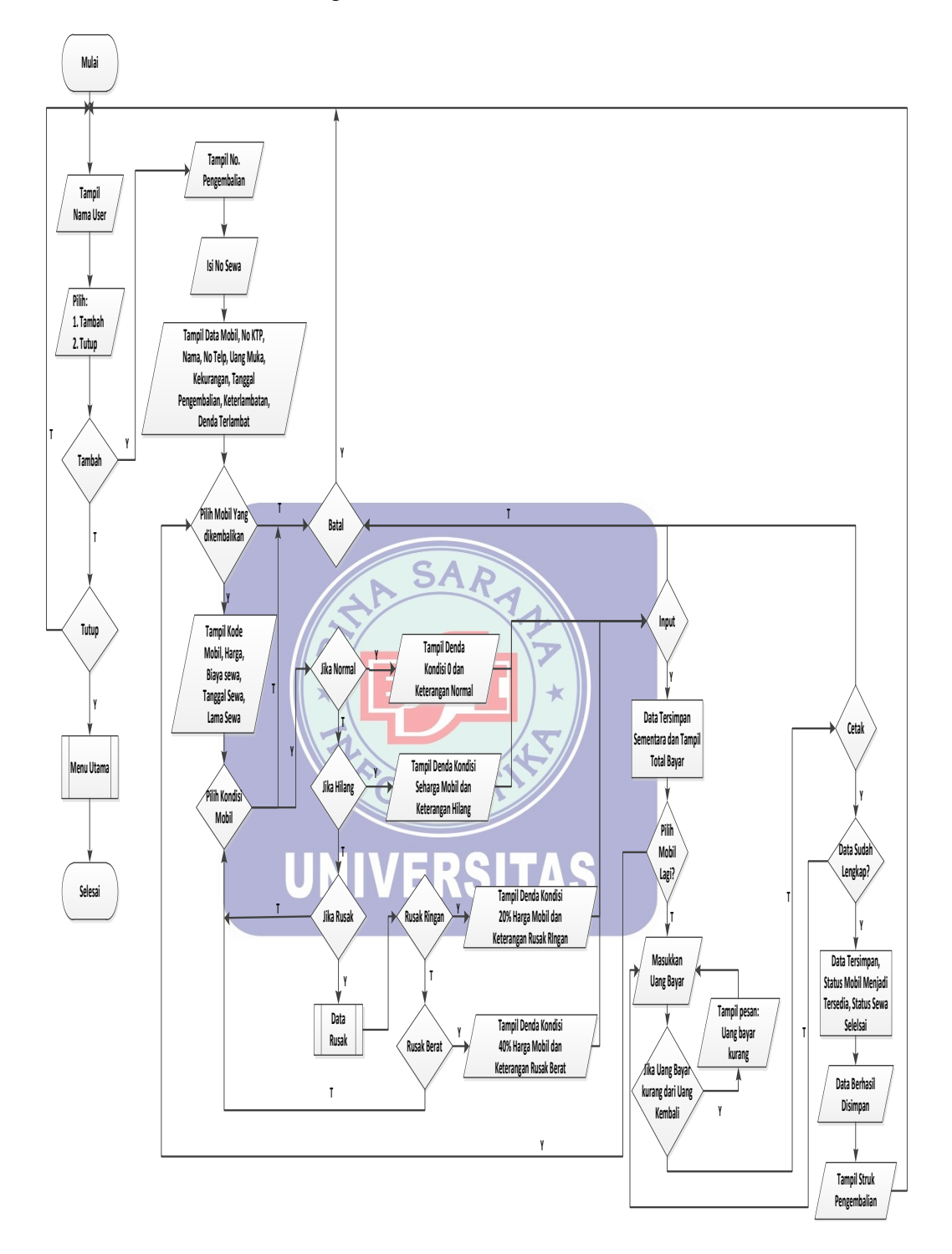

8. Flowchart Transaksi Pengembalian

Gambar III.22. Flowchart Transaksi Pengembalian

9. Flowchart Form Ganti Profil

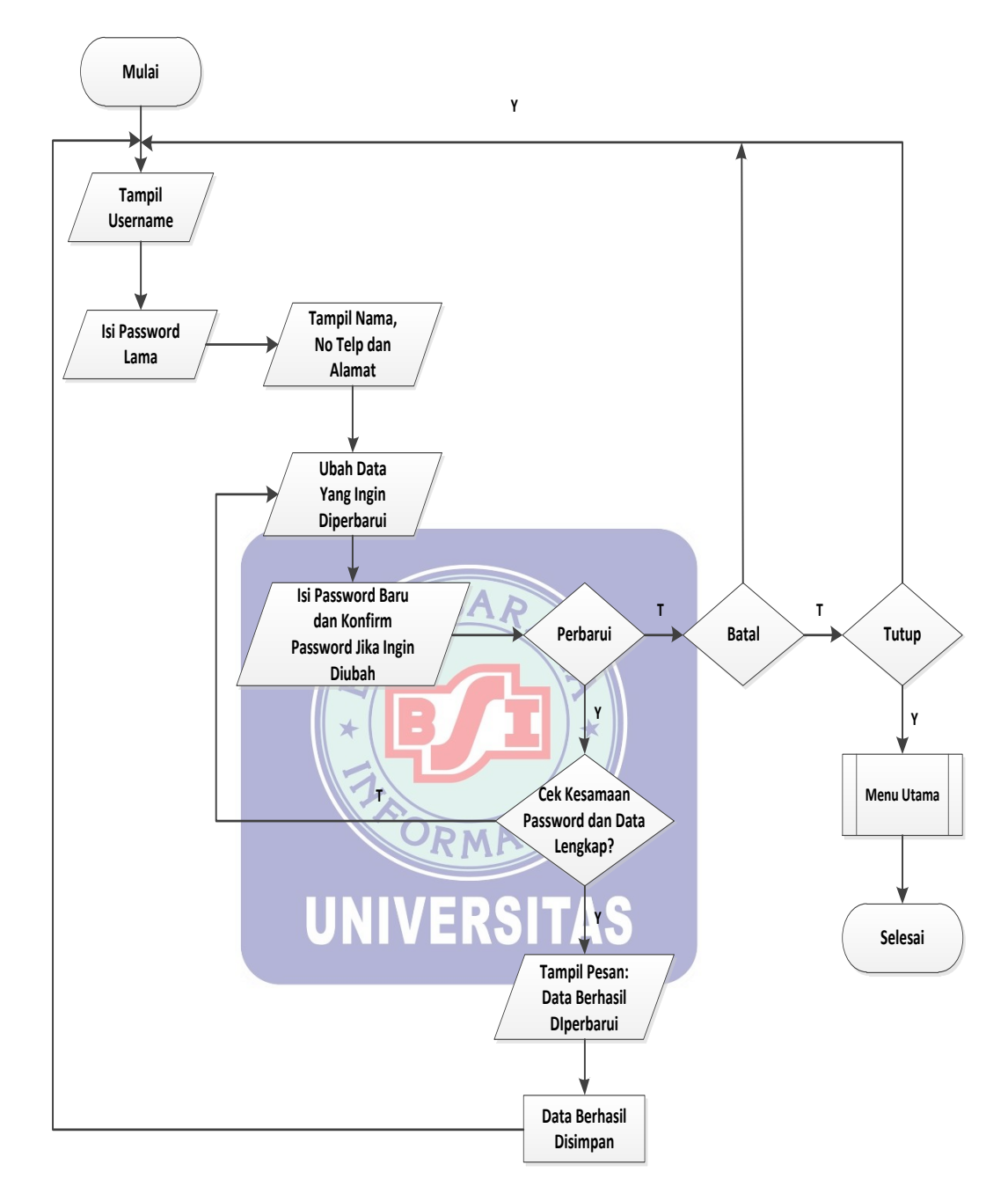

Gambar III.23. Flowchart Form Ganti Profil

#### 10. Flowchart Form Pencarian data

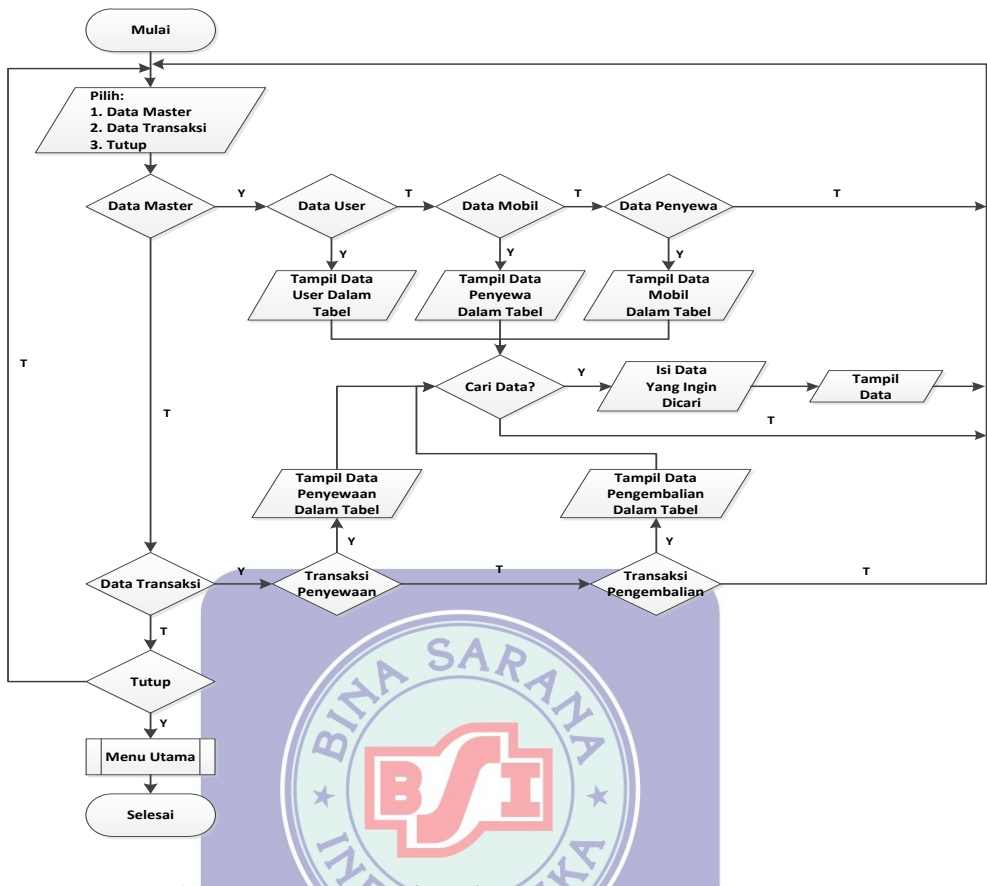

Gambar III.24. Flowchart Form Pencarian Data

11. Flowchart Form Backup dan Restore Database

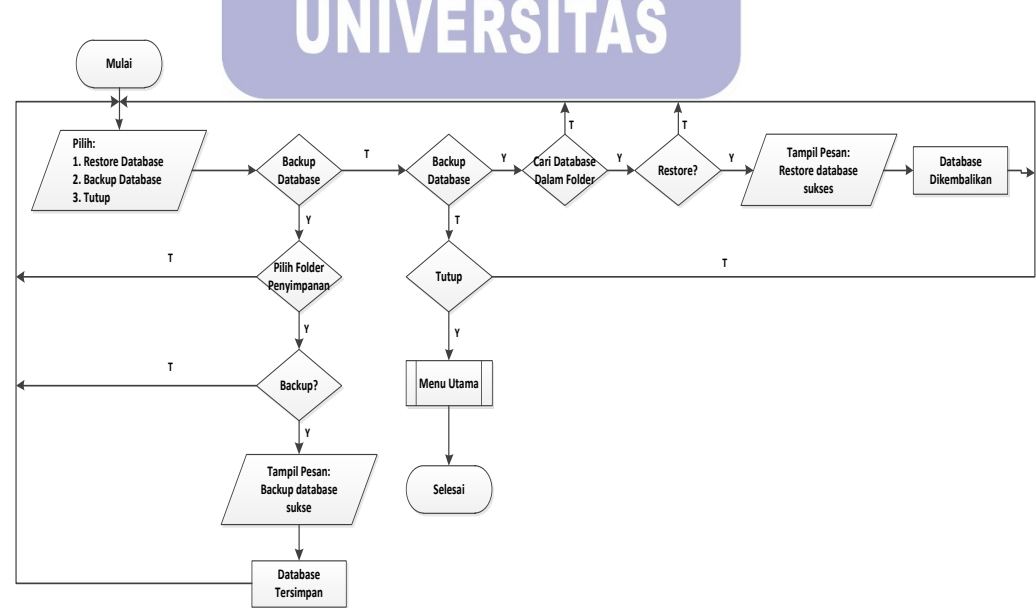

Gambar III.25. Flowchart Form Backup dan Restore Database

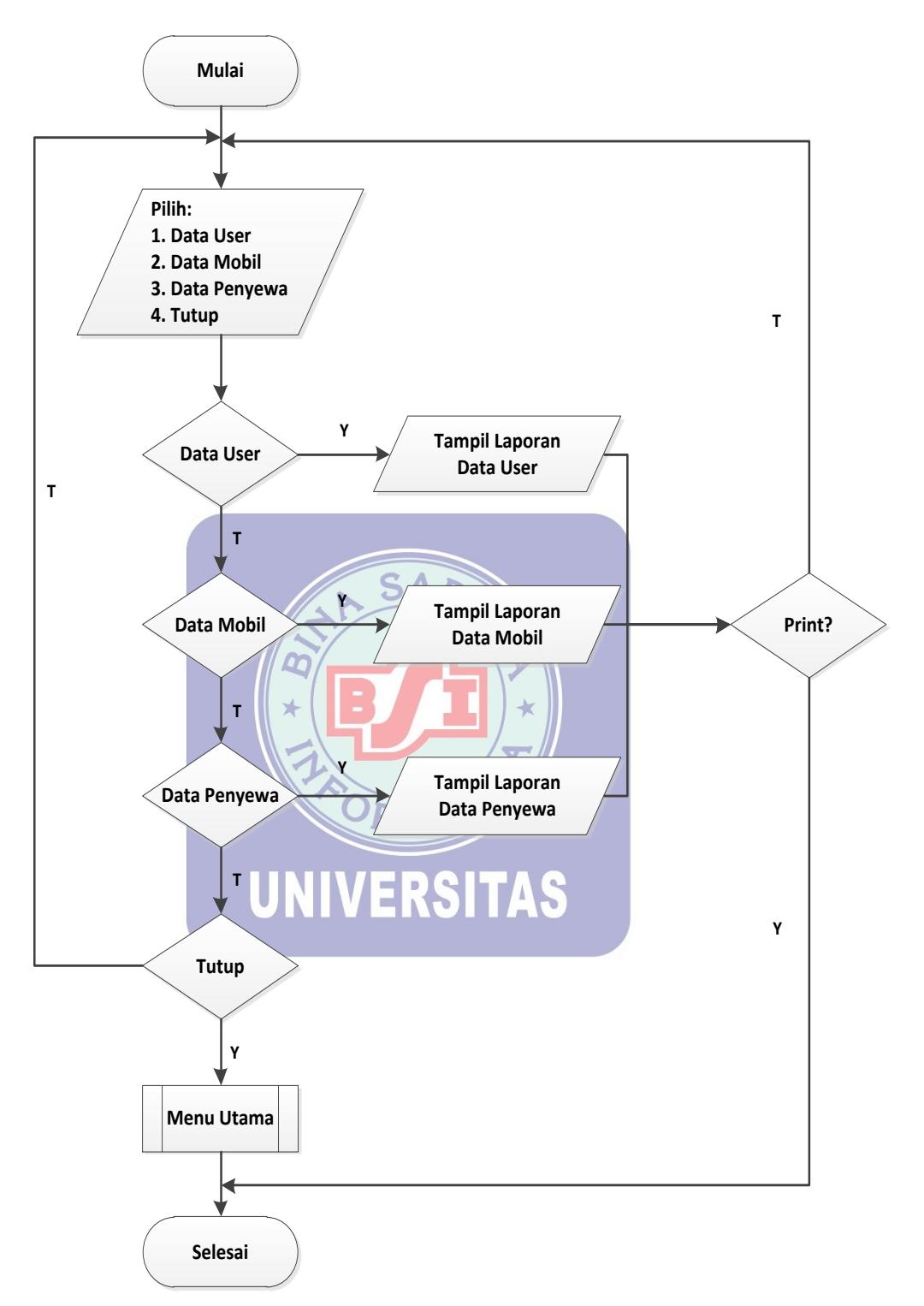

Gambar III.26. Flowchart Form Laporan Data Master

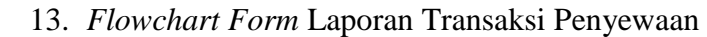

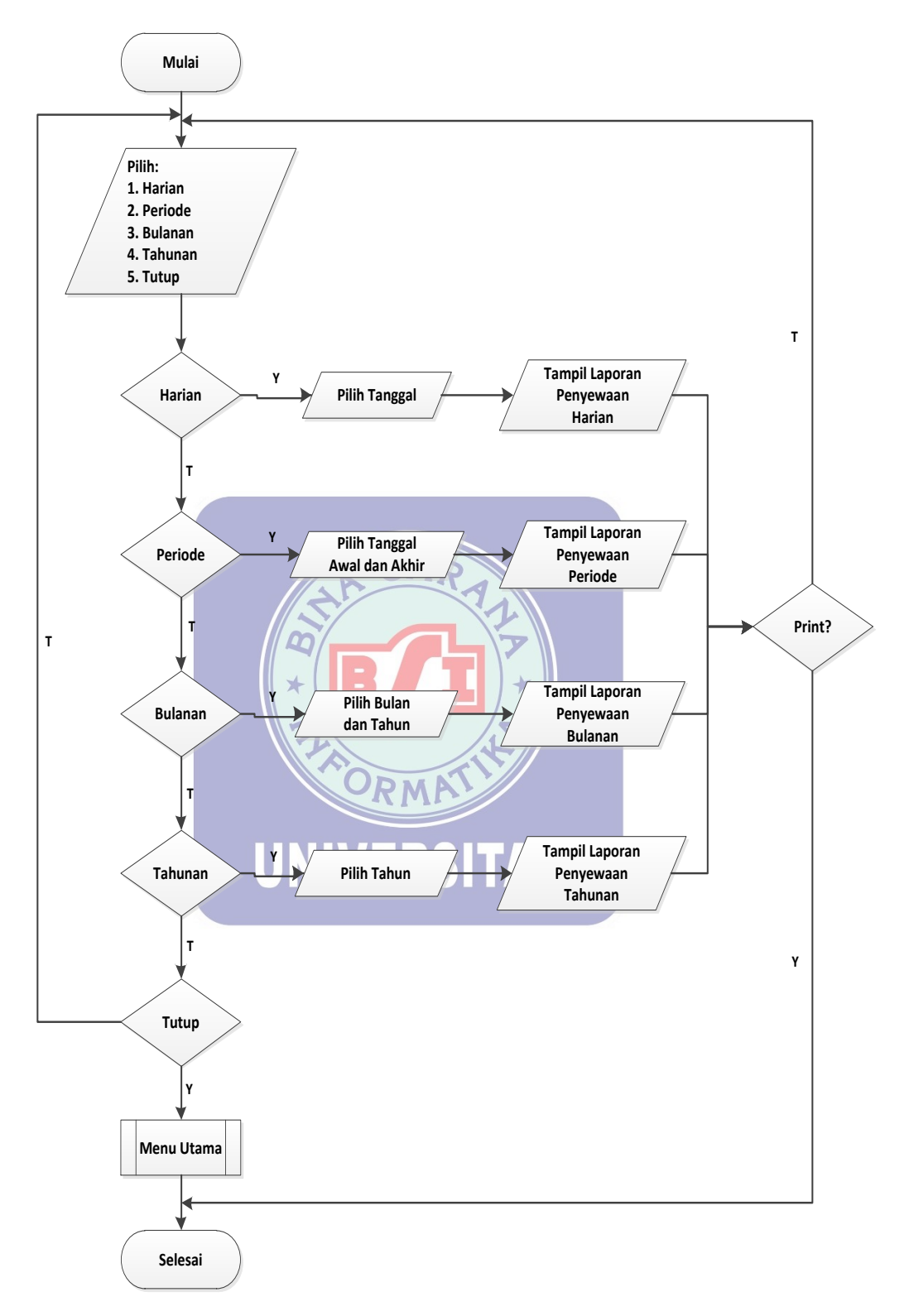

Gambar III.27. Flowchart Form Laporan Transaksi Penyewaan

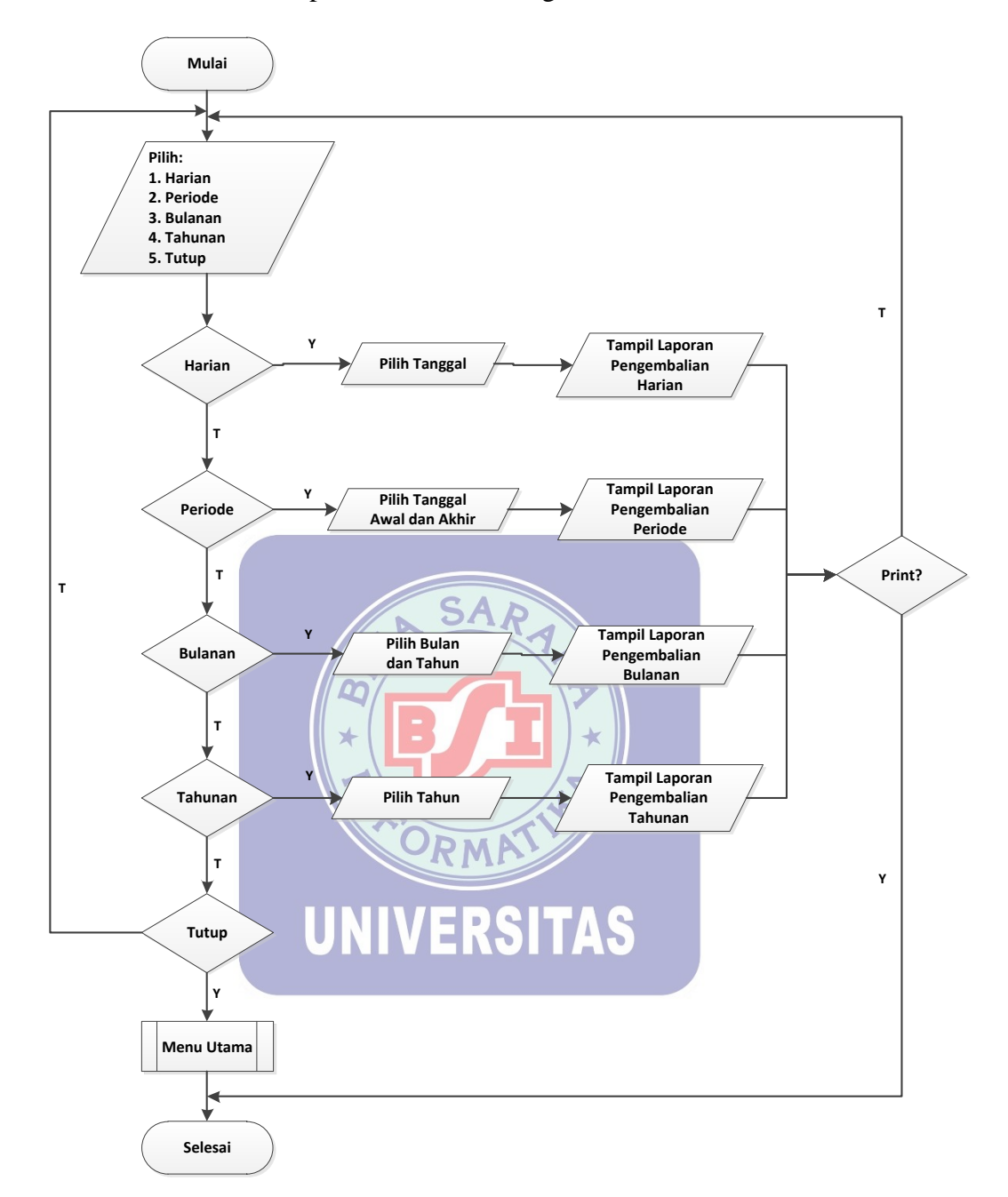

#### 14. Flowchart Form Laporan Transaksi Pengembalian

Gambar III.28. Flowchart Form Laporan Transaksi Pengembalian

15. Flowchart Form Tentang Kami

![](_page_38_Figure_1.jpeg)

Gambar III.30. Flowchart Form Syarat dan Ketentuan

#### 3.8. Spesifikasi Sistem Komputer

Berikut ini adalah spesifikasi perangkat keras (*Hardware*) dan perangkat Lunak (*Software*) *minimum* yang dibutuhkan untuk mengimplementasikan program rental mobil pada PT. Tri Karya Sejati.

#### A. Spesifikasi Perangkat Keras (Hardware)

Spesifikasi perangkat keras yang diperlukan untuk dapat menjalankan program rental mobil yang penulis usulkan, yaitu:

1. CPU

- a) Processor Intel(R) Core(TM)2 Duo CPU E7500 @2.93GHz
- b) RAM DDR2 4 GB
- c) Hard Disk 250 GB
- 2. Mouse
- 3. Keyboard
- 4. LCD dengan resolusi layar minimum 1280x768
- B. Spesifikasi Perangkat Lunak Spesifikasi perangkat lunak yang diperlukan untuk dapat menjalankan

program rental mobil yang penulis usulkan, yaitu:

- 1. Sistem Operasi Microsoft Windows 7
- 2. Aplikasi Bundle web server: Xampp yang terdiri dari komponen:
  - a) Aplikasi Apache Server
  - b) Aplikasi PHP Server
  - c) Aplikasi MySQL Server
  - d) Aplikasi phpMyAdminClient

#### 3.9. Implementasi

Implementasi adalah penerapan cara kerja sistem berdasarkan hasil analisa dan juga perancangan yang telah dibuat sebelumnya ke dalam suatu bahasa pemrograman tertentu.

#### A. Implementasi Rancangan Form/Antar Muka

Berikut adalah implementasi rancangan *form*/antar muka yang telah dibuat oleh Penulis diantaranya, yaitu:

1. Halaman Login

*User* harus melakukan *login* terlebih dahulu untuk dapat menggunakan modul-modul yang tersedia. Jika *login* berhasil, maka menu-menu yang sesuai dengan fungsi *User* tersebut akan ditampilkan.

![](_page_40_Figure_6.jpeg)

Gambar III.31. Form Login

2. Halaman Menu Utama

*User* dapat mengakses setiap menu yang terdapat pada menu utama sesuai fungsi *User*. Jika Petugas maka dapat mengelola *form* penyewa, transaksi penyewaan, pengembalian, ganti profil, pencarian data dan *form* tentang kami serta *form* syarat dan ketentuan. Sedangkan Admin dapat mengelola seluruh menu-menu yang ada di menu utama.

![](_page_41_Picture_0.jpeg)

Gambar III.32. Form Menu Utama

SAD

3. *Form* Petugas

Untuk *form* Petugas hanya Admin yang bisa mengelola *form* petugas pada aplikasi rental ini.

| Form Per       | tugas        |          |           |              |          |
|----------------|--------------|----------|-----------|--------------|----------|
| Isi Data User  |              |          | _         |              |          |
| ID User        |              |          |           | Tambah       | Simpan   |
| Nama           |              |          |           |              |          |
| Password       |              |          |           | Ubah         | Perbarui |
| Hak Akses      |              | Y        |           | 😸 Batal      | 📕 Hapus  |
| Telepon        |              |          |           | 📲 Tut        | tup      |
| Alamat         |              | A O V    |           |              |          |
| Cari Data User |              |          |           |              |          |
|                |              | Tab      | el User   |              |          |
| ID Petugas     | Nama Petugas | Password | Hak Akses | Telepon      | Alamat   |
| U001           | Arief        | 123      | Pemilik   | 085711369691 | Bekasi   |
| U003           | Andi         | 123      | Petugas   | 085121223    | Bekasi   |
|                |              |          |           |              |          |

Gambar III.33. Form Petugas

### 4. Form Mobil

|               |  |    |             |       | 🕘 Tambah | Sim    |
|---------------|--|----|-------------|-------|----------|--------|
| Kode Mobil    |  | W  | arna arna   |       |          | - Perb |
| Jenis Mobil   |  | H  | arga Mobil  |       | Oban     |        |
| Merk Mobil    |  | Bi | aya Sewa    | /Hari | 🚫 Batal  | 📕 Hap  |
| No Polisi     |  | St | atus        |       | -        | Tutup  |
| No Mesin      |  |    |             |       |          |        |
|               |  |    |             |       |          |        |
|               |  |    |             |       |          |        |
| ri Data Mobil |  |    |             |       |          |        |
| ri Data Mobil |  |    |             |       |          |        |
| ri Data Mobil |  |    | Tabal Makil |       |          |        |
| ri Data Mobil |  |    | Tabel Mobil |       |          |        |

Untuk form mobil semua user bisa mengelola form mobil tersebut.

- Gambar III.34. Form Mobil
- 5. Form Penyewa

Untuk form penyewa semua user bisa mengelola form penyewa tersebut.

| io KTP          | C Tambah          | Simpan     |
|-----------------|-------------------|------------|
| lama            | 🗾 Ubah            | 🛃 Perbarui |
| elepon          | 💿 Batal           | 📕 Hapus    |
| ri Data Penyewa |                   |            |
|                 |                   |            |
|                 | <br>Tabel Penyewa |            |

Gambar III.35. Form Penyewa

6. Form Transaksi Penyewaan

Untuk *form* transaksi penyewaan semua *user* bisa mengelola *form* transaksi penyewaan tersebut. Dalam melakukan transaksi penyewa hanya dibolehkan melakukan penyewaan mobil maksimal dua. Saat *form* transaksi penyewaan akan tampil data penyewaan mobil yang belum dikembalikan oleh penyewa. Jika *user* telah mengelola transaksi penyeewaan mobil yang disewa oleh penyewa maka penyewa menerima struk sebagai bukti bahwa penyewa telah melakukan penyewaan yang nantinya akan diserahkan kembali pada *user* pada saat pengembalian mobil.

| Form P           | enyewaan  |              |      |             |             |      |              |             |                   |                 |
|------------------|-----------|--------------|------|-------------|-------------|------|--------------|-------------|-------------------|-----------------|
| Isi Data Penyew: | •         |              |      |             |             |      |              | Data Yang B | elum Dikembalikan |                 |
| No Sewa          |           | Nama         |      | Kode Mobil  | Jenis Mobil | Merk |              | No. Sewa    | No KTP            | Tanggal Kembali |
| Tgl Transaksi    |           | Telepon      |      |             |             |      |              |             |                   |                 |
| No KTP           |           | Alamat       |      |             |             |      |              |             |                   |                 |
|                  |           | 4            |      |             |             |      |              |             |                   |                 |
| Isi Penyewaan    |           |              |      |             |             |      | Isi Pembayar | an          |                   |                 |
| Kode Mobil       |           | No Mesin     |      | Tgl Sewa    |             |      | Total Bia    | iya Sewa    |                   | SISA            |
| Jenis Mobil      |           | Warna        |      | Lama Hari   | HARI        |      | Uang Mu      | ika         |                   |                 |
| Merk Mobil       |           | Sewa Per Har | i    | Tgl Kembali |             |      | Uang Bay     | yar         |                   |                 |
| No Polisi        |           |              |      |             |             |      | Uang Ke      | mbali       |                   |                 |
| 14 L             | INPUT     |              |      |             |             |      |              |             |                   |                 |
| Kode Mobil       | Lama Hari | Tgl          | Sewa | Tgl Kembali | Subtotal    |      | 🕘 Tamb       | ah          | Batal             |                 |
|                  |           |              |      |             |             |      | 🚽 🚽 Tutu     | р           | Cetak             |                 |
|                  |           |              |      |             |             |      |              |             |                   |                 |
|                  |           |              |      |             |             |      |              |             |                   |                 |
|                  |           |              |      |             |             |      |              |             |                   |                 |

#### Gambar III.36. Form Penyewaan

#### 7. Form Transaksi Pengembalian

Untuk *form* transaksi pengembalian semua *user* bisa mengelola *form* transaksi pengembalian tersebut. Dalam menggunakan *form* ini, *user* hanya perlu memasukkan no sewa yang ada pada struk transaksi penyewaan yang telah diberikan oleh penyewa. Setelah itu akan tampil semua data berdasarkan transaksi yang telah dilakukan sebelumnya. *User* hanya perlu memilih kondisi mobil saat dikembalikan dan denda akan tampil otomatis jika mobil

![](_page_44_Figure_0.jpeg)

mengalami kerusakan yang telah diperiksa sebelumnya. Setelah itu *user* memberikan struk sebagai bukti bahwa penyewa telah mengembalikan mobil.

Gambar III.37. Form Pengembalian

8. Form Ganti Profil

Di dalam *form* ini semua *user* bisa mengganti profil yang diinginkan sesuai yang ada pada *form* tersebut.

![](_page_44_Figure_5.jpeg)

Gambar III.38. Form Ganti Profil

#### 9. Form Pencarian Data

*Form* ini semua *user* bisa mengakses dan digunakan untuk mempercepat dalam pencarian data yang diperlukan. Di mana *form* tersebut berisi semua data-data dari data master hingga data transaksi.

| Form Pencari  | ian Data  |                          |      |   |
|---------------|-----------|--------------------------|------|---|
|               | I         | Pilih Data Yang Ingin Di | cari |   |
|               | = PILIH = |                          |      | 3 |
|               |           |                          |      |   |
| = TIDAK ADA = |           |                          |      |   |
|               |           |                          |      |   |
|               |           |                          |      |   |
|               |           |                          |      |   |
|               |           | 🕌 Tutup                  |      |   |
|               |           |                          |      |   |
|               |           |                          |      |   |

Gambar III.39. Form Pencarian Data

10. Form Backup dan Restore

Form ini berfungsi untuk mencadangkan dan mengembalikan database.

![](_page_45_Picture_6.jpeg)

Gambar III.40. Form Backup dan Restore

11. Form Laporan Data Master

Untuk *form* ini hanya Admin yang bisa mengakses. Admin dapat memilih laporan master yang ingin dicetak diantaranya yaitu laporan data petugas, data mobil dan data penyewa.

|     |               | Laporan                        | Data Mast            | ter                  |
|-----|---------------|--------------------------------|----------------------|----------------------|
|     |               | Data Master                    | =PILIH=              |                      |
|     |               |                                | 📲 Tutup              |                      |
|     | (             | Gambar III.41. F               | orm Laporan Data N   | laster               |
| 12. | Form Laporan  | Transaksi Penyev               | waan                 |                      |
|     | Untuk form in | ni hanya Ad <mark>min</mark> y | yang bisa mengakses. | Admin dapat memilih  |
|     | laporan trans | aksi penyewaan                 | berdasarkan harian,  | periode, bulanan dan |
|     | tahunan.      |                                | MA                   |                      |
|     |               | Laporan Tr                     | ansaksi Penyewa      | an                   |
|     |               |                                | Harian               | _                    |
|     |               | Tanggal Ke-                    | =PILIH=              |                      |
|     |               | Р                              | er- Periode          |                      |
|     |               | Tanggal Awal                   | =PILIH=              |                      |
|     |               | Tanggal Akhir                  | =PILIH=              |                      |
|     |               | 1                              | Bulanan              |                      |
|     |               | Bulan Ke-                      | =PILIH=              |                      |
|     |               | Tahun                          | =PILIH=              |                      |
|     |               | 1                              | Fahunan              |                      |
|     |               | Tahun Ke-                      | =PILIH=              |                      |
|     |               |                                | Tutup                |                      |

Gambar III.42. Form Laporan Transaksi Penyewaan

13. Form Laporan Transaksi Pengembalian

Untuk *form* ini hanya Admin yang bisa mengakses. Admin dapat memilih laporan transaksi pengembalian berdasarkan harian, periode, bulanan dan tahunan.

| Laporan Transaksi Pengembalian |           |  |  |  |  |  |  |  |
|--------------------------------|-----------|--|--|--|--|--|--|--|
|                                | Harian    |  |  |  |  |  |  |  |
| Tanggal Ke-                    | = PILIH = |  |  |  |  |  |  |  |
| Per- Periode                   |           |  |  |  |  |  |  |  |
| Tanggal Awal                   | = PILIH = |  |  |  |  |  |  |  |
| Tanggal Akhir                  | = PILIH = |  |  |  |  |  |  |  |
|                                | Bulanan   |  |  |  |  |  |  |  |
| Bulan Ke-                      | = PILIH = |  |  |  |  |  |  |  |
| Tahun                          | = PILIH = |  |  |  |  |  |  |  |
|                                | Tahunan   |  |  |  |  |  |  |  |
| Tahun Ke-                      | = PILIH = |  |  |  |  |  |  |  |
|                                | 📲 Tutup   |  |  |  |  |  |  |  |
|                                |           |  |  |  |  |  |  |  |

Gambar III.43. Form Laporan Transaksi Pengembalian

DRMP

14. Form Tentang Kami

*Form* ini dapat dilihat oleh semua *user* dan hanya berisi informasi tentang profil PT. Tri Karya Sejati.

|                  |                                                                 | -Tento                                                                                                    | <b>yn</b> e | j Kami-             |       |   |
|------------------|-----------------------------------------------------------------|----------------------------------------------------------------------------------------------------|-------------|---------------------|-------|---|
| N<br>A<br>T<br>E | 'ama Perusahaan<br>Iamat Kantor<br>elepon / Fax<br>mail Address | : PT. TRI KARYA SEJATI<br>: Jl. Damar II No. 54 Jatibening, Po<br>: + 6221-8476920 / + 6221-84977446<br>: trikaryarencar@yahoo.com | ndok G      | ede Kota Bekasi     |       |   |
|                  |                                                                 | == STRUKT                                                                                                    | JR PER      | USAHAAN ==          |       |   |
|                  |                                                                 | Komīsarīs                                                                                                    | *           | Triyono             |       |   |
|                  |                                                                 | Direktur Utama                                                                                                    | **          | Yuni Triyanti, SE   |       |   |
|                  |                                                                 | Direktur Marketing                                                                                                    | **          | Aris Priyatmoko, SE |       |   |
|                  |                                                                 | Direktur Keuangan                                                                                                    | *           | Tugino, SE          |       |   |
|                  |                                                                 | Karyaawan                                                                                                    | *           | Nadia               |       |   |
|                  |                                                                 |                                                                                                    |             |                     | Tutup | 4 |

Gambar III.44. Form Tentang Kami

15. Form Syarat dan Ketentuan

*Form* ini dapat dilihat oleh semua *user* dan hanya berisi syarat dan ketentuan yang diberlakukan oleh PT. Tri Karya Sejati untuk sistem dalam melakukan transaksi.

|                                                                                                    | = Syarał & Ketentuan =                                                                                                    |
|----------------------------------------------------------------------------------------------------|----------------------------------------------------------------------------------------------------|
| 1. Pen<br>2. KT<br>3. Pen<br>4. Kel<br>5. Sett<br>6. Tid<br>7. Sev<br>8. Ker<br>9. Pen<br>- K<br>4. In<br>- A<br>10. Ap<br>11. Pe | yyewa harus bersedia disurvei ke rumah atau kantor<br>P harus sesuai dengan tempat domisili terakhir<br>yyewa harus selalu membayar dimuka kontan dan membayar uang sewa tambahan sesuai ketentuan waktu<br>lebihan waktu/jam pada saat pemakaian kendaraan dikenakan biaya tiap jam<br>iap perpanjangan waktu harus lebih dahulu melapor dan kendaraan harus dibawa serta<br>lak melayani perpanjangan apabila tidak melapor terlebih dahulu bersama kendaraan<br>waktu-waktu kendaraan kami tarik bila kedapatan orang lain yang mengemudi/bukan penyewa yang kami setujui<br>ndaraan tidak digunakan untuk tindak kriminal/merampok, mencuri dan lain sebagainya<br>uyewa wajib mengganti<br>erusakan kendaraan yang terjadi pada saat kendaraan dipakai penyewa<br>pabila kendaraan nilang<br>pabila kendaraan rusak/masuk bengkel perbaikan, penyewa dikenakan tarif pembayaran setiap hari<br>enyewa wajib mengganti pelumas/oli apabila pemakaian di atas 5.000 km |
|                                                                                                    | Tutup 📲                                                                                                    |
| 3.10.                                                                                                    | Gambar III.45. <i>Form</i> Syarat dan Ketentuan<br>Pengujian Unit                                                                                                    |
|                                                                                                    | Pengujian terhadap program yang dibuat menggunakan blackbox testing                                                                                                    |

yang fokus terhadap proses masukkan dan keluaran program.

A. Pengujian Terhadap Form Login

### Tabel III.8.

## Pengujian Terhadap Form Login

| No | Skenario<br>Pengujian | Test Case  | Hasil yang<br>diharapkan | Hasil<br>Pengujian | Kesimpulan |
|----|-----------------------|------------|--------------------------|--------------------|------------|
| 1  | Username dan          | Username   | Sistem akan              | Sesuai             | Valid      |
|    | password tidak        | : (kosong) | menolak akses            | harapan            |            |
|    | diisi kemudian        | Password   | Petugas dan              |                    |            |
|    | klik tombol           | : (kosong) | menampilkan              |                    |            |

|   | login                 |            | "Masukkan            |         |       |
|---|-----------------------|------------|----------------------|---------|-------|
|   |                       |            | <i>username</i> dan  |         |       |
|   |                       |            | password             |         |       |
|   |                       |            | Anda"                |         |       |
| 2 | Mengetikkan           | Username   | Sistem akan          | Sesuai  | Valid |
|   | username dan          | : arief    | menolak akses        | Harapan |       |
|   | <i>password</i> tidak | Password   | Petugas dan          |         |       |
|   | diisi atau kosong     | : (kosong) | menampilkan          |         |       |
|   | kemudian klik         |            | "Masukkan            |         |       |
|   | tombol <i>login</i>   |            | password             |         |       |
|   |                       |            | Anda"                |         |       |
| 3 | <i>Username</i> tidak | Username   | Sistem akan          | Sesuai  | Valid |
|   | diisi (kosong)        | : (kosong) | menolak dan          | harapan |       |
|   | dan <i>password</i>   | Password   | menampilkan          |         |       |
|   | diisi kemudian        | : (123)    | "Masukkan            |         |       |
|   | klik tombol           | * B        | username             |         |       |
|   | login                 | - 50       | Anda"                |         |       |
| 4 | Mengetikkan           | Username   | Sistem akan          | Sesuai  | Valid |
|   | salah satu            | : arief    | menolak akses        | harapan |       |
|   | kondisi salah         | (benar)    | Petugas dan          |         |       |
|   | pada <i>username</i>  | Password   | menampilkan          |         |       |
|   | atau <i>password</i>  | : bintang  | "Username            |         |       |
|   | kemudian klik         | (salah)    | atau <i>password</i> |         |       |
|   | tombol <i>login</i>   |            | Anda salah"          |         |       |
| 5 | Mengetikkan           | Username:  | Sistem akan          | Sesuai  | Valid |
|   | <i>username</i> dan   | arief      | menerima             | harapan |       |
|   | password              | (benar)    | akses <i>login</i>   |         |       |
|   | dengan data           | Password:  | kemudian             |         |       |
|   | yang benar            | 123        | langsung             |         |       |
|   | kemudian klik         | (benar)    | menampilkan          |         |       |
|   | tombol <i>login</i>   |            | form splash          |         |       |
|   |                       |            | dan                  |         |       |

|  | menampilkan |  |
|--|-------------|--|
|  | menu utama  |  |

B. Pengujian Terhadap Form Petugas

## Tabel III.9.

| NI- | Skenario                 | T                  | Hasil yang               | Hasil     | V          |
|-----|--------------------------|--------------------|--------------------------|-----------|------------|
| NO  | Pengujian                | Test Case          | diharapkan               | Pengujian | Kesimpulan |
| 1   | Klik tombol              | Semua              | Sistem akan              | Sesuai    | Valid      |
|     | tambah,                  | field              | menolak                  | harapan   |            |
|     | kemudian                 | kosong             | penambahan               |           |            |
|     | semua <i>field</i>       | ID S               | data Petugas             |           |            |
|     | kosong lalu klik         | Petugas:           | dan                      |           |            |
|     | tombol simpan            | (U001)             | menampilkan              |           |            |
|     |                          |                    | "L <mark>eng</mark> kapi |           |            |
|     |                          | 2                  | Data"                    |           |            |
| 2   | Klik tombol              | Semua RI           | Sistem akan              | Sesuai    | Valid      |
|     | tambah,                  | <i>field</i> diisi | menolak                  | Harapan   |            |
|     | kemudian                 | Alamat:            | penambahan               |           |            |
|     | ada satu <i>field</i>    | (kosong)           | data Petugas             |           |            |
|     | kosong dan               |                    | dan                      |           |            |
|     | lainnya diisi lalu       |                    | menampilkan              |           |            |
|     | klik tombol              |                    | "Lengkapi                |           |            |
|     | simpan                   |                    | Data"                    |           |            |
| 3   | Klik tombol              | Semua              | Sistem akan              | Sesuai    | Valid      |
|     | tambah,                  | <i>field</i> diisi | menerima dan             | harapan   |            |
|     | kemudian                 |                    | menyimpan                |           |            |
|     | semua <i>field</i> diisi |                    | data <i>petugas</i>      |           |            |
|     | dengan benar             |                    | dengan                   |           |            |
|     | lalu klik tombol         |                    | menampilkan              |           |            |

## Pengujian Terhadap Form Petugas

|   | simpan                  |                    | pesan "Data  |         |       |
|---|-------------------------|--------------------|--------------|---------|-------|
|   |                         |                    | berhasil     |         |       |
|   |                         |                    | disimpan"    |         |       |
| 4 | Klik data dalam         | Semua              | Sistem akan  | Sesuai  | Valid |
|   | tabel, semua            | <i>field</i> diisi | menolak      | harapan |       |
|   | <i>field</i> terisi     | Alamat:            | perubahan    |         |       |
|   | kemudian klik           | (kosong)           | data petugas |         |       |
|   | ubah, lalu ubah         |                    | dan          |         |       |
|   | salah satu <i>field</i> |                    | menampilkan  |         |       |
|   | kemudian klik           |                    | "Lengkapi    |         |       |
|   | tombol perbarui         |                    | Data"        |         |       |
| 5 | Klik data dalam         | Semua              | Sistem akan  | Sesuai  | Valid |
|   | tabel, semua            | <i>field</i> diisi | merubah data | harapan |       |
|   | <i>field</i> terisi     | AS                 | petugas      |         |       |
|   | kemudian klik           |                    | dengan       |         |       |
|   | ubah, lalu ubah         | * B                | menampilkan  |         |       |
|   | salah satu <i>field</i> | - 2                | pesan "Data  |         |       |
|   | kemudian klik           |                    | berhasil     |         |       |
|   | tombol perbarui         | R                  | diperbarui"  |         |       |
| 6 | Klik data dalam         | Semua              | Sistem akan  | Sesuai  | Valid |
|   | tabel, semua            | <i>field</i> diisi | menampilkan  | harapan |       |
|   | <i>field</i> terisi     |                    | pesan "Yakin |         |       |
|   | kemudian klik           |                    | mau di       |         |       |
|   | hapus                   |                    | Hapus?" jika |         |       |
|   |                         |                    | Ya maka      |         |       |
|   |                         |                    | sistem akan  |         |       |
|   |                         |                    | menghapus    |         |       |
|   |                         |                    | data petugas |         |       |
|   |                         |                    | dengan       |         |       |
|   |                         |                    | menampilkan  |         |       |
|   |                         |                    | pesan ''Data |         |       |
|   |                         |                    | berhasil     |         |       |

| dihapus" |  |
|----------|--|
|          |  |

## C. Pengujian Terhadap Form Mobil

## Tabel III.10.

## Pengujian Terhadap Form Mobil

| No  | Skenario                 | Tast Casa          | Hasil yang     | Hasil     | Kasimpulan |
|-----|--------------------------|--------------------|----------------|-----------|------------|
| INU | Pengujian                | Test Cuse          | diharapkan     | Pengujian | Keshipulan |
| 1   | Klik tombol              | Semua              | Sistem akan    | Sesuai    | Valid      |
|     | tambah,                  | field              | menolak        | harapan   |            |
|     | kemudian                 | kosong             | penambahan     |           |            |
|     | semua <i>field</i>       | Kode               | data mobil dan |           |            |
|     | kosong lalu klik         | Mobil: S           | menampilkan    |           |            |
|     | tombol simpan            | (MBL001)           | "Lengkapi      |           |            |
|     |                          |                    | Data"          |           |            |
| 2   | Klik tombol              | Semua              | Sistem akan    | Sesuai    | Valid      |
|     | tambah,                  | <i>field</i> diisi | menolak        | Harapan   |            |
|     | kemudian                 | Merk:OP            | penambahan     |           |            |
|     | ada satu <i>field</i>    | (kosong)           | data mobil dan |           |            |
|     | kosong dan               | JNIVE              | menampilkan    |           |            |
|     | lainnya diisi lalu       |                    | "Lengkapi      |           |            |
|     | klik tombol              |                    | Data"          |           |            |
|     | simpan                   |                    |                |           |            |
| 3   | Klik tombol              | Semua              | Sistem akan    | Sesuai    | Valid      |
|     | tambah,                  | <i>field</i> diisi | menerima dan   | harapan   |            |
|     | kemudian                 |                    | menyimpan      |           |            |
|     | semua <i>field</i> diisi |                    | data mobil     |           |            |
|     | dengan benar             |                    | dengan         |           |            |
|     | lalu klik tombol         |                    | menampilkan    |           |            |
|     | simpan                   |                    | pesan ''Data   |           |            |
|     |                          |                    | berhasil       |           |            |

|   |                         |                    | disimpan"                  |         |       |
|---|-------------------------|--------------------|----------------------------|---------|-------|
| 4 | Klik data dalam         | Semua              | Sistem akan                | Sesuai  | Valid |
|   | tabel, semua            | <i>field</i> diisi | menolak                    | Harapan |       |
|   | <i>field</i> terisi     | Merk:              | perubahan                  |         |       |
|   | kemudian klik           | (kosong)           | data mobil dan             |         |       |
|   | ubah, lalu ubah         |                    | menampilkan                |         |       |
|   | salah satu <i>field</i> |                    | "Lengkapi                  |         |       |
|   | kemudian klik           |                    | Data"                      |         |       |
|   | tombol perbarui         |                    |                            |         |       |
| 5 | Klik data dalam         | Semua              | Sistem akan                | Sesuai  | Valid |
|   | tabel, semua            | <i>field</i> diisi | merubah data               | Harapan |       |
|   | <i>field</i> terisi     |                    | mobil dengan               |         |       |
|   | kemudian klik           |                    | menampilkan                |         |       |
|   | ubah, lalu ubah         | AAS                | pesan "Data                |         |       |
|   | salah satu <i>field</i> |                    | berhasil                   |         |       |
|   | kemudian klik           | * (B)              | di <mark>perb</mark> arui" |         |       |
|   | tombol perbarui         | - 50               |                            |         |       |
| 6 | Klik data dalam         | Semua              | Sistem akan                | Sesuai  | Valid |
|   | tabel, semua            | field diisi        | menampilkan                | harapan |       |
|   | <i>field</i> terisi     | JNIVE              | pesan "Yakin               |         |       |
|   | kemudian klik           |                    | mau di                     |         |       |
|   | hapus                   |                    | Hapus?" jika               |         |       |
|   |                         |                    | Ya maka                    |         |       |
|   |                         |                    | sistem akan                |         |       |
|   |                         |                    | menghapus                  |         |       |
|   |                         |                    | data mobil                 |         |       |
|   |                         |                    | dengan                     |         |       |
|   |                         |                    | menampilkan                |         |       |
|   |                         |                    | pesan ''Data               |         |       |
|   |                         |                    | berhasil                   |         |       |
|   |                         |                    | dihapus"                   |         |       |

D. Pengujian Terhadap Form Penyewa

## Tabel III.11.

## Pengujian Terhadap Form Penyewa

| No  | Skenario                 | Tost Case          | Hasil yang   | Hasil     | Kasimpulan  |
|-----|--------------------------|--------------------|--------------|-----------|-------------|
| INU | Pengujian                | Test Case          | diharapkan   | Pengujian | Keshiipulan |
| 1   | Klik tombol              | Semua              | Sistem akan  | Sesuai    | Valid       |
|     | tambah,                  | field              | menolak      | harapan   |             |
|     | kemudian                 | kosong             | penambahan   |           |             |
|     | semua <i>field</i>       |                    | data penyewa |           |             |
|     | kosong lalu klik         |                    | dan          |           |             |
|     | tombol simpan            |                    | menampilkan  |           |             |
|     |                          |                    | "Lengkapi    |           |             |
|     |                          |                    | Data"        |           |             |
| 2   | Klik tombol              | Semua S            | Sistem akan  | Sesuai    | Valid       |
|     | tambah,                  | field diisi        | menolak      | Harapan   |             |
|     | kemudian                 | Nama:              | penambahan   |           |             |
|     | ada satu <i>field</i>    | (kosong)           | data penyewa |           |             |
|     | kosong dan               | 20                 | dan          |           |             |
|     | lainnya diisi lalu       | ORI                | menampilkan  |           |             |
|     | klik tombol              |                    | "Lengkapi    |           |             |
|     | simpan                   |                    | Data"        |           |             |
| 3   | Klik tombol              | Semua              | Sistem akan  | Sesuai    | Valid       |
|     | tambah,                  | <i>field</i> diisi | menerima dan | harapan   |             |
|     | kemudian                 |                    | menyimpan    |           |             |
|     | semua <i>field</i> diisi |                    | data penyewa |           |             |
|     | dengan benar             |                    | dengan       |           |             |
|     | lalu klik tombol         |                    | menampilkan  |           |             |
|     | simpan                   |                    | pesan "Data  |           |             |
|     |                          |                    | berhasil     |           |             |
|     |                          |                    | disimpan"    |           |             |
| 4   | Klik data dalam          | Semua              | Sistem akan  | Sesuai    | Valid       |
|     | tabel, semua             | <i>field</i> diisi | menolak      | Harapan   |             |

|   | <i>field</i> terisi                           | Merk:              | perubahan                                                                                                    |         |       |
|---|-----------------------------------------------|--------------------|----------------------------------------------------------------------------------------------------|---------|-------|
|   | kemudian klik                                 | (kosong)           | data penyewa                                                                                                    |         |       |
|   | ubah, lalu ubah                               |                    | dan                                                                                                    |         |       |
|   | salah satu <i>field</i>                       |                    | menampilkan                                                                                                    |         |       |
|   | kemudian klik                                 |                    | "Lengkapi                                                                                                    |         |       |
|   | tombol perbarui                               |                    | Data"                                                                                                    |         |       |
| 5 | Klik data dalam                               | Semua              | Sistem akan                                                                                                    | Sesuai  | Valid |
|   | tabel, semua                                  | <i>field</i> diisi | merubah data                                                                                                    | Harapan |       |
|   | <i>field</i> terisi                           |                    | penyewa                                                                                                    |         |       |
|   | kemudian klik                                 |                    | dengan                                                                                                    |         |       |
|   | ubah, lalu ubah                               |                    | menampilkan                                                                                                    |         |       |
|   | salah satu <i>field</i>                       |                    | pesan "Data                                                                                                    |         |       |
|   | kemudian klik                                 |                    | berhasil                                                                                                    |         |       |
|   | tombol perbarui                               | AA S               | diubah"                                                                                                    |         |       |
| 6 | Klik data dalam                               | Semua              | Sistem akan                                                                                                    | Sesuai  | Valid |
|   | tabel, semua                                  | <i>field</i> diisi | menampilkan                                                                                                    | harapan |       |
|   |                                               |                    |                                                                                                    |         |       |
|   | field terisi                                  |                    | pesan "Yakin                                                                                                    |         |       |
|   | <i>field</i> terisi<br>kemudian klik          | 12 AD              | pesan "Yakin<br>mau di                                                                                                    |         |       |
|   | <i>field</i> terisi<br>kemudian klik<br>hapus | 12 AORI            | pesan "Yakin<br>mau di<br>Hapus?" jika                                                                                                    |         |       |
|   | <i>field</i> terisi<br>kemudian klik<br>hapus | JNIVE              | pesan "Yakin<br>mau di<br>Hapus?" jika<br>Ya maka<br>sistem akan                                                                                  |         |       |
|   | <i>field</i> terisi<br>kemudian klik<br>hapus | JNIVE              | pesan "Yakin<br>mau di<br>Hapus?" jika<br>Ya maka<br>sistem akan<br>menghapus                                                                     |         |       |
|   | <i>field</i> terisi<br>kemudian klik<br>hapus | JNIVE              | pesan "Yakin<br>mau di<br>Hapus?" jika<br>Ya maka<br>sistem akan<br>menghapus<br>data penyewa                                                     |         |       |
|   | <i>field</i> terisi<br>kemudian klik<br>hapus | JNIVE              | pesan "Yakin<br>mau di<br>Hapus?" jika<br>Ya maka<br>sistem akan<br>menghapus<br>data penyewa<br>dengan                                           |         |       |
|   | <i>field</i> terisi<br>kemudian klik<br>hapus | JNIVE              | pesan "Yakin<br>mau di<br>Hapus?" jika<br>Ya maka<br>sistem akan<br>menghapus<br>data penyewa<br>dengan<br>menampilkan                            |         |       |
|   | <i>field</i> terisi<br>kemudian klik<br>hapus | JNIVE              | pesan "Yakin<br>mau di<br>Hapus?" jika<br>Ya maka<br>Sistem akan<br>menghapus<br>data penyewa<br>dengan<br>menampilkan<br>pesan "Data             |         |       |
|   | <i>field</i> terisi<br>kemudian klik<br>hapus | JNIVE              | pesan "Yakin<br>mau di<br>Hapus?" jika<br>Ya maka<br>Sistem akan<br>menghapus<br>data penyewa<br>dengan<br>menampilkan<br>pesan "Data<br>berhasil |         |       |

## E. Pengujian Terhadap Form Transaksi Penyewaan

## Tabel III.12.

## Pengujian Terhadap Form Transaksi Penyewaan

| N. | Skenario              | T           | Hasil yang     | Hasil     | IZ incorrections |
|----|-----------------------|-------------|----------------|-----------|------------------|
| NO | Pengujian             | Test Case   | diharapkan     | Pengujian | Kesimpulan       |
| 1  | Klik tombol           | Semua field | Sistem akan    | Sesuai    | Valid            |
|    | tambah,               | kosong      | menolak        | harapan   |                  |
|    | kemudian              | Nomor       | penambahan     |           |                  |
|    | semua <i>field</i>    | penyewaan : | data transaksi |           |                  |
|    | kosong                | (TKS-       | penyewaan      |           |                  |
|    | kecuali               | S190615001) | dan            |           |                  |
|    | Nomor                 |             | menampilkan    |           |                  |
|    | penyewaan             | AN S.       | "Data sewa     |           |                  |
|    | lalu klik             |             | masih          |           |                  |
|    | tombol cetak          | * B         | kosong"        |           |                  |
| 2  | Klik tombol           | Semua field | Sistem akan    | Sesuai    | Valid            |
|    | tambah,               | diisi       | menolak        | harapan   |                  |
|    | kemudian              | Lama        | penambahan     |           |                  |
|    | ada satu <i>field</i> | penyewaan:  | data transaksi |           |                  |
|    | kosong dan            | (kosong)    | penyewaan      |           |                  |
|    | lainnya diisi         |             | dan            |           |                  |
|    | lalu klik             |             | menampilkan    |           |                  |
|    | tombol cetak          |             | "Data sewa     |           |                  |
|    |                       |             | masih          |           |                  |
|    |                       |             | kosong"        |           |                  |
| 3  | Klik tombol           | Semua field | Sistem akan    | Sesuai    | Valid            |
|    | tambah,               | diisi       | menolak        | Harapan   |                  |
|    | kemudian              | Lama        | penambahan     |           |                  |
|    | semua <i>field</i>    | peminjaman: | data transaksi |           |                  |
|    | diisi dan             | (0)         | penyewaan      |           |                  |
|    | format lama           |             | dan            |           |                  |

|   | penyewaan          |             | menampilkan    |         |       |
|---|--------------------|-------------|----------------|---------|-------|
|   | salah lalu         |             | "Data sewa     |         |       |
|   | klik tombol        |             | masih          |         |       |
|   | cetak              |             | kosong"        |         |       |
| 4 | Klik tombol        | Semua field | Sistem akan    | Sesuai  | Valid |
|   | tambah,            | diisi       | menerima       | harapan |       |
|   | kemudian           |             | dan            |         |       |
|   | semua <i>field</i> |             | menyimpan      |         |       |
|   | diisi dengan       |             | data transaksi |         |       |
|   | benar lalu         |             | penyewaan      |         |       |
|   | klik tombol        |             | dengan         |         |       |
|   | cetak              |             | menampilkan    |         |       |
|   |                    |             | pesan "Cetak   |         |       |
|   |                    | AS          | struk          |         |       |
|   |                    |             | transaksi"     |         |       |
|   |                    |             | dan "Data      |         |       |
|   |                    | - 52        | berhasil       |         |       |
|   |                    | CP I        | disimpan"      |         |       |

F. Pengujian Terhadap Form Transaksi Pengembalian

Tabel III.13.

## Pengujian Terhadap Form Transaksi Pengembalian

| No | Skenario<br>Pengujian | Test Case          | Hasil yang<br>diharapkan | Hasil<br>Pengujian | Kesimpulan |
|----|-----------------------|--------------------|--------------------------|--------------------|------------|
| 1  | Klik tombol           | Semua <i>field</i> | Sistem akan              | Sesuai             | Valid      |
|    | tambah,               | kosong             | menolak                  | harapan            |            |
|    | kemudian              | Nomor              | penambaha                |                    |            |
|    | semua <i>field</i>    | Pengembalian :     | n data                   |                    |            |
|    | kosong                | (TKS-              | transaksi                |                    |            |
|    | kecuali               | P190615001)        | pengembali               |                    |            |

|   | Nomor                 | Nama User:               | an dan      |         |       |
|---|-----------------------|--------------------------|-------------|---------|-------|
|   | pengembalia           | (Arief Rahman)           | menampilka  |         |       |
|   | n dan nama            |                          | n "Lengkapi |         |       |
|   | user lalu klik        |                          | Data"       |         |       |
|   | tombol cetak          |                          |             |         |       |
| 2 | Klik tombol           | Semua <i>field</i> diisi | Sistem akan | Sesuai  | Valid |
|   | tambah,               | Uang Bayar:              | menolak     | harapan |       |
|   | kemudian              | (kosong)                 | penambaha   |         |       |
|   | ada satu <i>field</i> |                          | n data      |         |       |
|   | kosong dan            |                          | transaksi   |         |       |
|   | lainnya diisi         |                          | pengembali  |         |       |
|   | lalu klik             |                          | an dan      |         |       |
|   | tombol cetak          |                          | menampilka  |         |       |
|   |                       | SA.                      | n "Lengkapi |         |       |
|   |                       |                          | Data"       |         |       |
| 3 | Klik tombol           | Semua <i>field</i> diisi | Sistem akan | Sesuai  | Valid |
|   | tambah,               | Uang Bayar: (0)          | menolak     | Harapan |       |
|   | kemudian              |                          | penambaha   |         |       |
|   | semua <i>field</i>    | RMI                      | n data      |         |       |
|   | diisi dan             | UNIVER!                  | transaksi   |         |       |
|   | format Uang           |                          | pengembali  |         |       |
|   | Bayar salah           |                          | an dan      |         |       |
|   | lalu klik             |                          | menampilka  |         |       |
|   | tombol cetak          |                          | n "Lengkapi |         |       |
|   |                       |                          | Data"       |         |       |
| 4 | Klik tombol           | Semua <i>field</i> diisi | Sistem akan | Sesuai  | Valid |
|   | tambah,               |                          | menerima    | harapan |       |
|   | kemudian              |                          | dan         |         |       |
|   | semua <i>field</i>    |                          | menyimpan   |         |       |
|   | diisi dengan          |                          | data        |         |       |
|   | benar lalu            |                          | transaksi   |         |       |
|   | klik tombol           |                          | peminjaman  |         |       |

|   | cetak |   | dengan     |  |
|---|-------|---|------------|--|
|   |       |   | menampilka |  |
|   |       |   | n pesan    |  |
|   |       |   | "Cetak     |  |
|   |       |   | struk      |  |
|   |       |   | transaksi" |  |
|   |       |   | dan "Data  |  |
|   |       |   | berhasil   |  |
|   |       |   | disimpan"  |  |
| 1 |       | 1 |            |  |

## G. Pengujian Terhadapa Form Ganti Profil

|    |                  |                | 2            |           |            |
|----|------------------|----------------|--------------|-----------|------------|
| No | Skenario         | Test Case      | Hasil yang   | Hasil     | Kesimpulan |
|    | Pengujian        | Test Cuse      | diharapkan   | Pengujian |            |
| 1  | Ada field        | Semua field    | Sistem akan  | Sesuai    | Valid      |
|    | yang kosong      | kosong ORM     | menolak      | harapan   |            |
|    | lalu klik        | Username:      | ganti profil |           |            |
|    | tombol           | (U001) VER     | dan AS       |           |            |
|    | perbarui         |                | menampilka   |           |            |
|    |                  |                | n "Lengkapi  |           |            |
|    |                  |                | Data"        |           |            |
| 2  | Ada <i>field</i> | Semua field    | Sistem akan  | Sesuai    | Valid      |
|    | yang kosong      | kosong         | menolak      | harapan   |            |
|    | lalu klik        | Username:      | ganti profil |           |            |
|    | tombol           | (U001)         | dan          |           |            |
|    | perbarui         | Password Lama: | menampilka   |           |            |
|    |                  | (123)          | n "Lengkapi  |           |            |
|    |                  |                | Data"        |           |            |
|    |                  |                |              |           |            |

# Tabel III.14. Pengujian Terhadap *Form* Ganti Profil

| 3 | <i>Field</i> id | Username: U001  | Sistem akan | Sesuai  | Valid |
|---|-----------------|-----------------|-------------|---------|-------|
|   | petugas         | (benar)         | menolak     | Harapan |       |
|   | benar,          | Password Lama : | ganti       |         |       |
|   | password        | 123 (benar)     | password    |         |       |
|   | lama benar      | Password Baru:  | dan         |         |       |
|   | dan             | (Sukses)        | menampilka  |         |       |
|   | password        | Konfirmasi      | n "Lengkapi |         |       |
|   | baru serta      | Password:       | Data"       |         |       |
|   | konfirmasi      | (Gagal)         |             |         |       |
|   | password        |                 |             |         |       |
|   | berbeda lalu    |                 |             |         |       |
|   | klik tombol     |                 |             |         |       |
|   | perbarui        |                 |             |         |       |
| 4 | Field           | Username: U001  | Sistem akan | Sesuai  | Valid |
|   | username        | (benar)         | menerima    | Harapan |       |
|   | benar,          | Password lama:  | ganti       |         |       |
|   | password        | 123 (benar)     | password    |         |       |
|   | lama benar,     | Password baru:  | dan         |         |       |
|   | password        | (Sukses)        | menampilka  |         |       |
|   | baru dan        | Konfirmasi E R  | n "Profil   |         |       |
|   | konfirmasi      | password:       | telah       |         |       |
|   | password        | (Sukses)        | diperbarui" |         |       |
|   | bernilai sama   |                 |             |         |       |
|   | lalu klik       |                 |             |         |       |
|   | tombol          |                 |             |         |       |
|   | perbarui        |                 |             |         |       |